# Hauptversammlung 2018

## CEWE Stiftung & Co. KGaA

06.06.2018

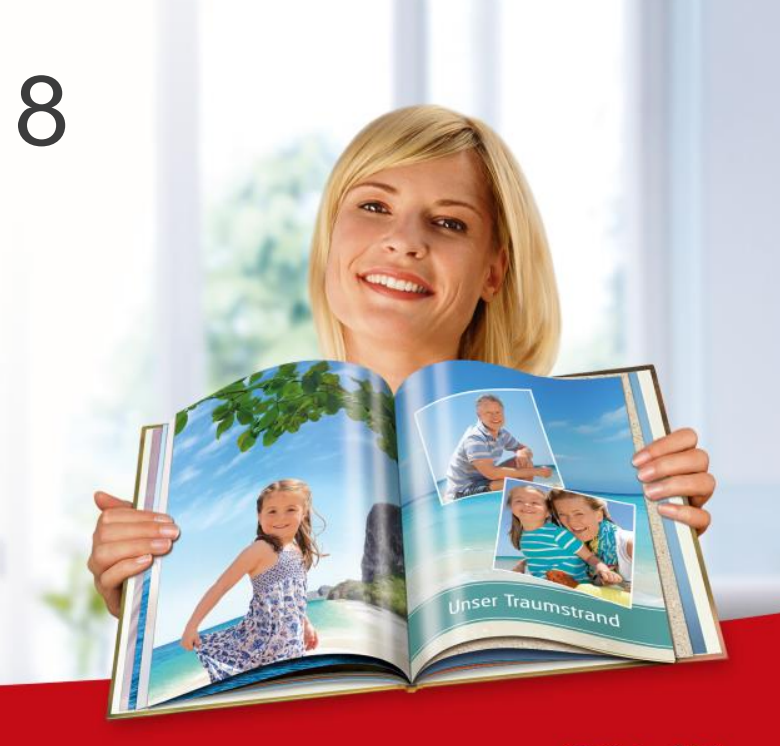

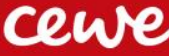

#### Agenda

| 1. CEWE 2017: Überblick und Ergebnisse | Dr. Christian Friege |
|----------------------------------------|----------------------|
| 2. Finanzen                            | Dr. Olaf Holzkämper  |
| 3. CEWE: Eine internationale Gruppe    | Patrick Berkhouwer   |
| 4. Kommerzieller Online-Druck          | Carsten Heitkamp     |
| 5. Die Marke CEWE                      | Thomas Mehls         |
| 6. Innovation                          | Dr. Reiner Fageth    |
| 7. Ausblick                            | Dr. Christian Friege |

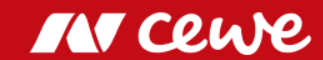

## Die drei Geschäftsfelder von CEWE 2017

Umsatz in Mio. Euro

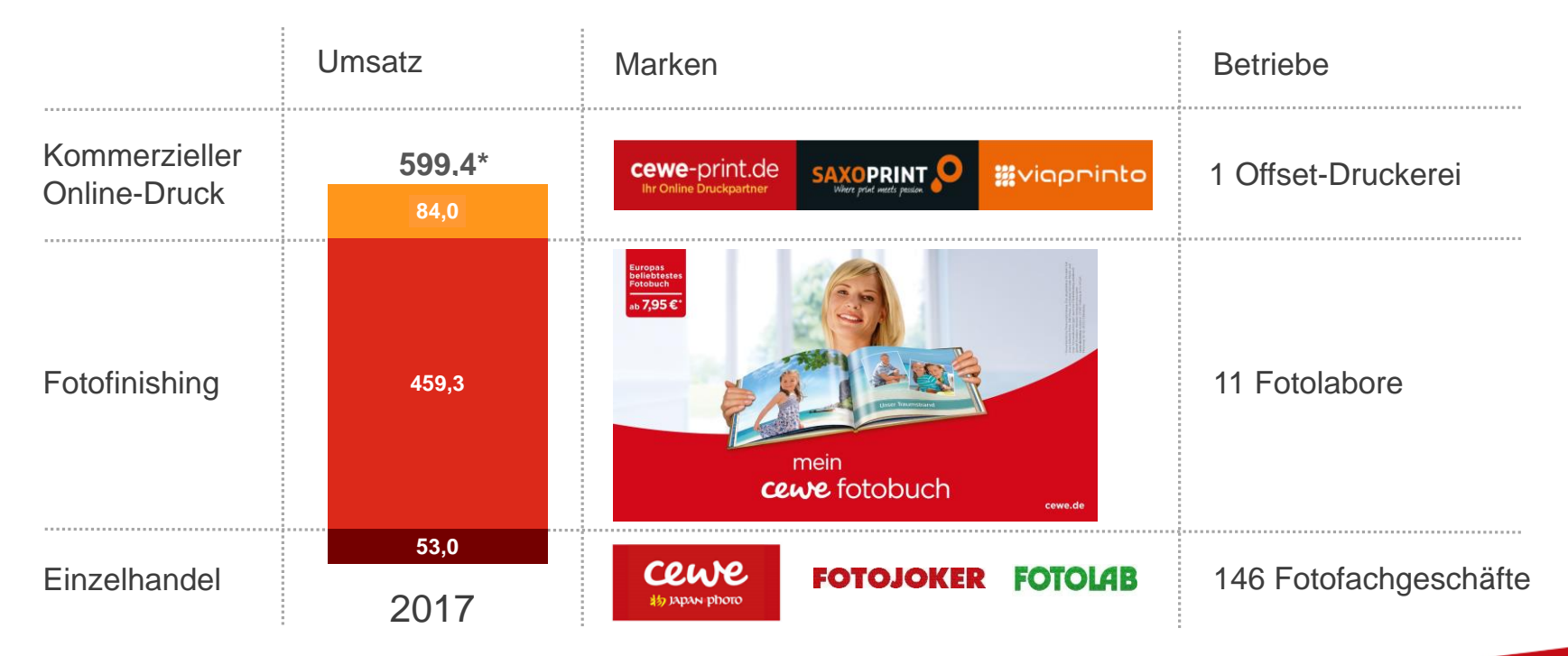

\* Inkl. Umsatzsegment "Sonstiges" in Höhe von 3,0 Mio. Euro

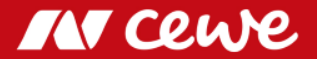

# Kommerzieller Online-Druck

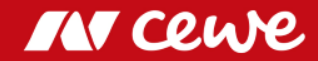

#### Vertriebslinien und Produkte Kommerzieller Online-Druck

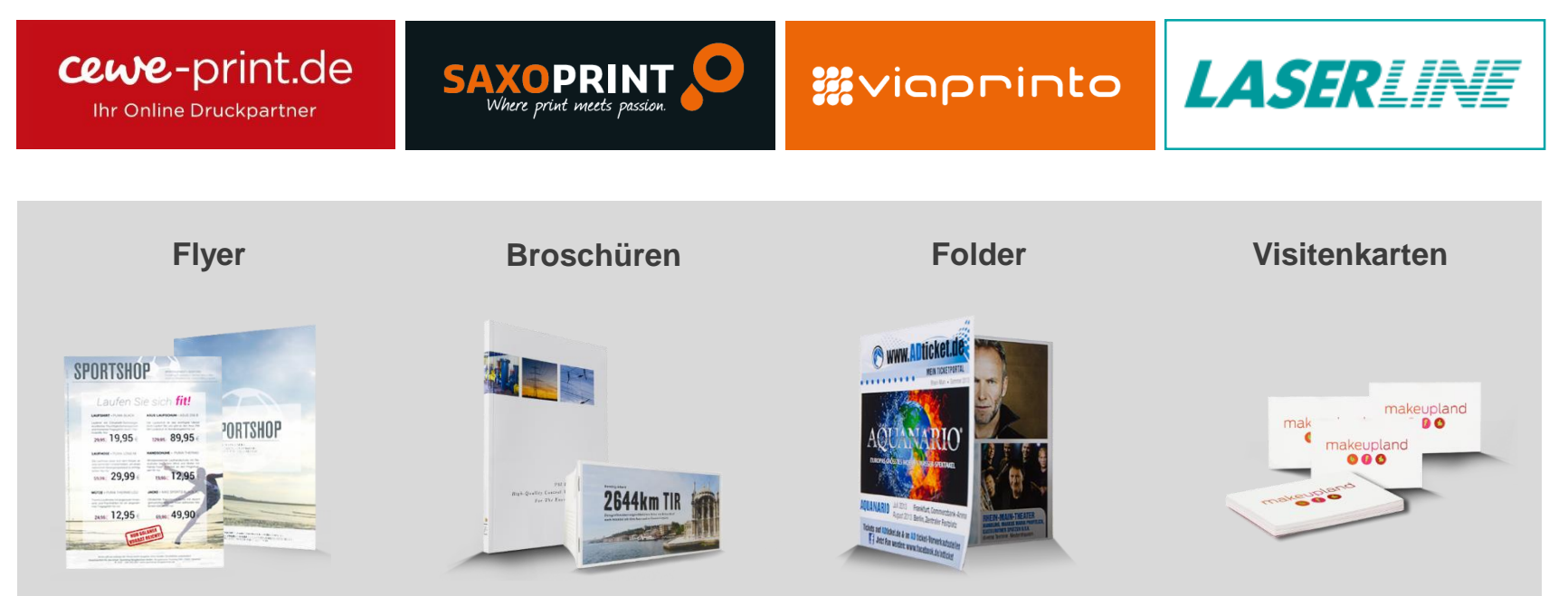

Seschäfts- und Werbedrucksachen für Firmen, bestellt über das Internet

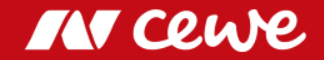

#### Geschäftsfeld Kommerzieller Online-Druck

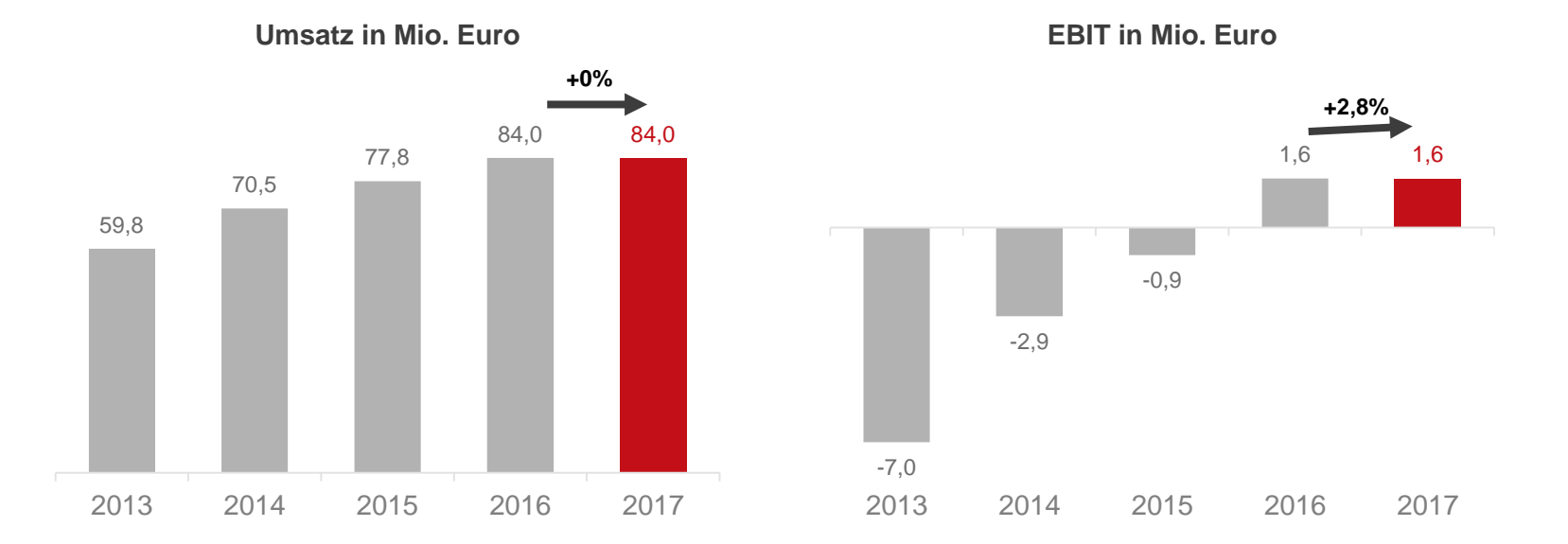

Schwieriges Marktumfeld in Deutschland und Brexit-Auswirkungen in Großbritannien hemmen das Wachstum im Kommerziellen Online-Druck in 2017

Es können sich Rundungsdifferenzen ergeben.

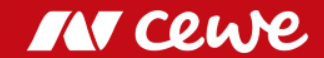

# Einzelhandel

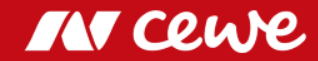

#### Einzelhandel – Starke Marken in regionalen Märkten

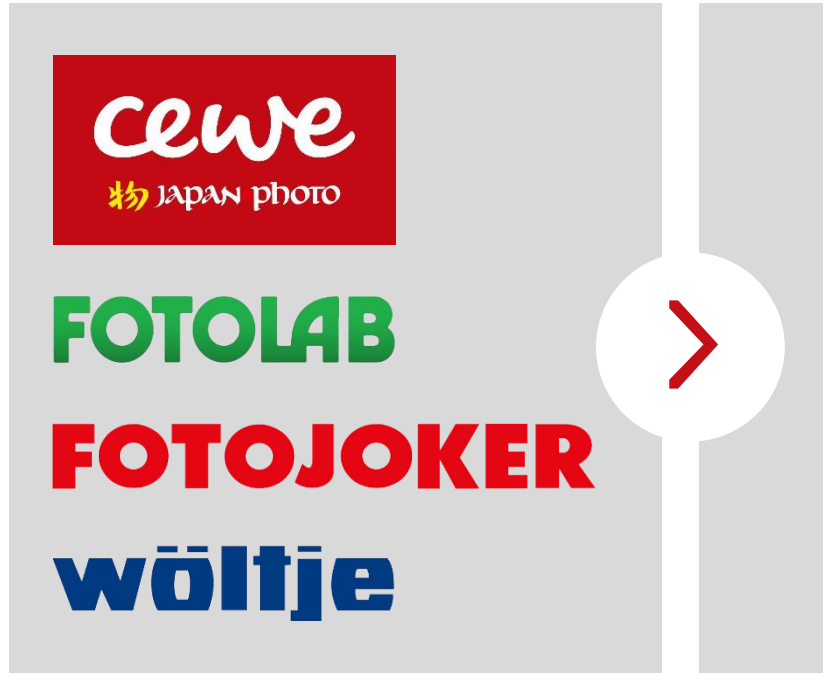

- 146 stationäre Fotofachgeschäfte in Skandinavien und Mittelosteuropa
- E-Commerce Webshops vertreiben Hardware (Kameras und Zubehör) sowie Fotoprodukte von CEWE am POS und im Internet

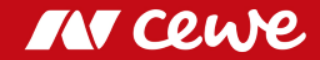

#### Geschäftsfeld Einzelhandel

Umsatz \* in Mio. Euro

EBIT \* in Mio. Euro

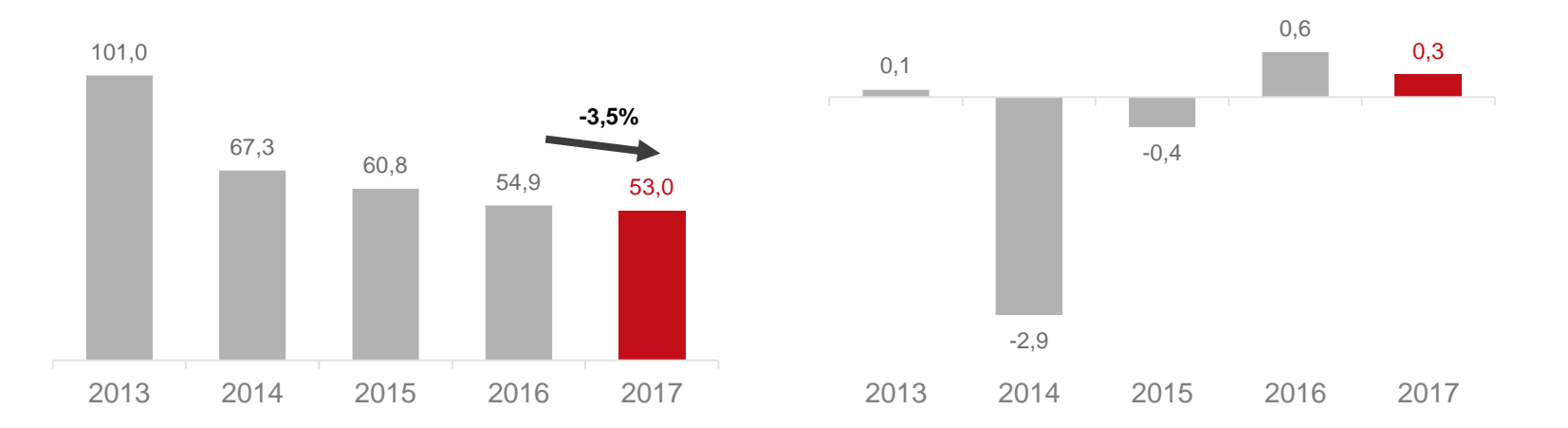

Ergebnis im Einzelhandel mit Foto-Hardware nach schwierigen Jahren erneut positiv
 CEWE-Einzelhandel liefert wichtigen Beitrag zum Geschäftsfeld Fotofinishing

\* Nur Hardware, kein Fotofinishing. Es können sich Rundungsdifferenzen ergeben.

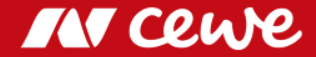

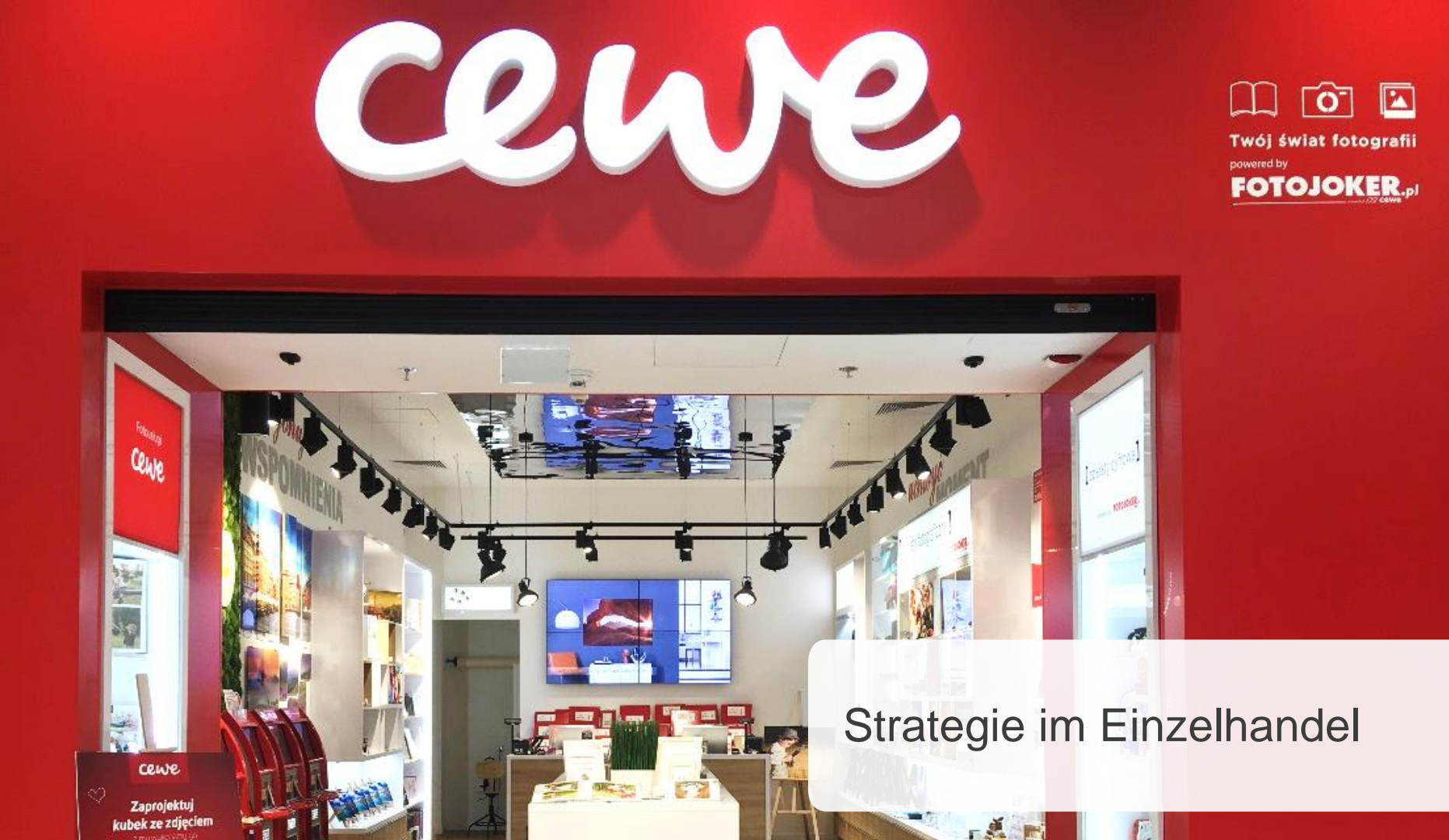

# Fotofinishing

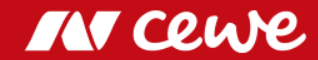

# Innovation @ CEWE Europas beliebtestes Fotobuch ab **7,95 €**\* mein cewe fotobuch

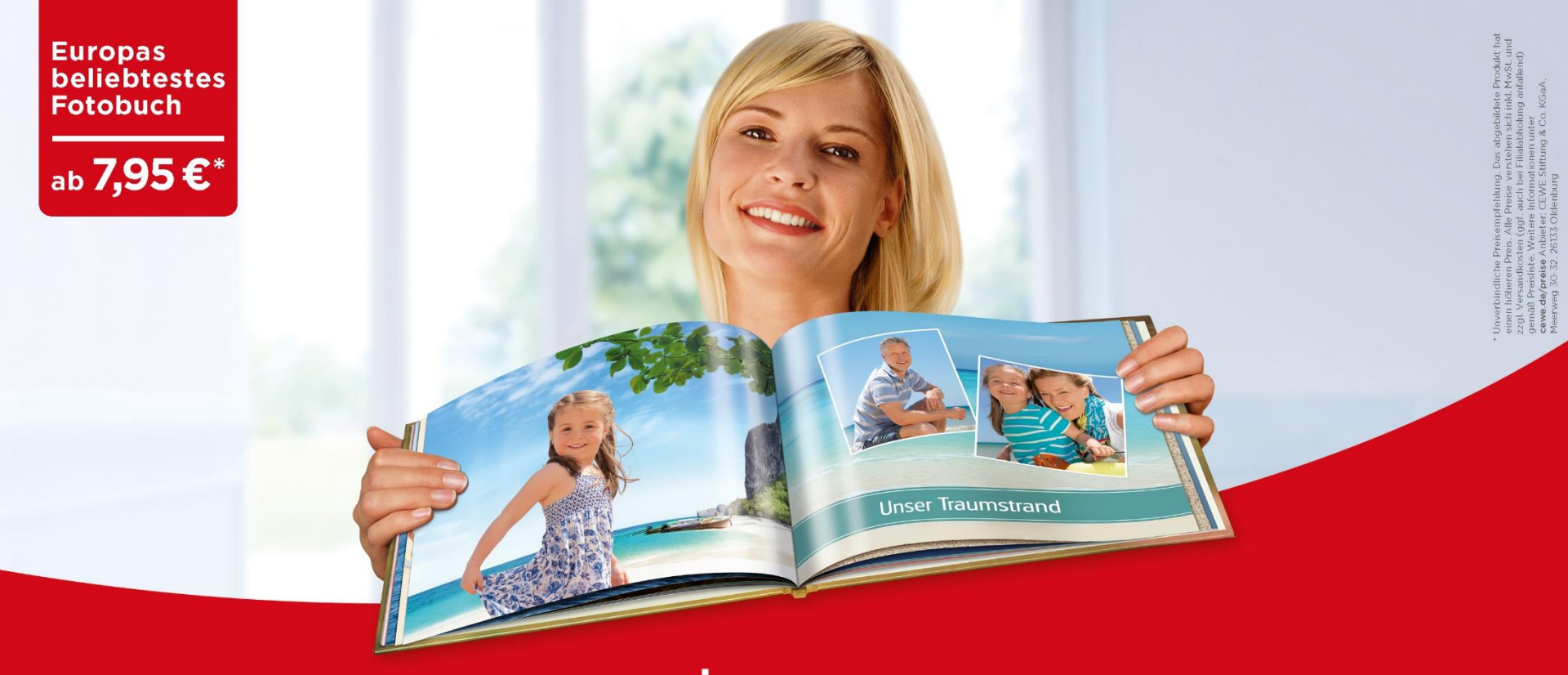

# mein **cewe** fotobuch

cewe.de

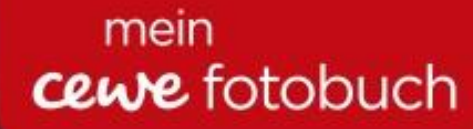

## "Best Photo Print Service Worldwide"

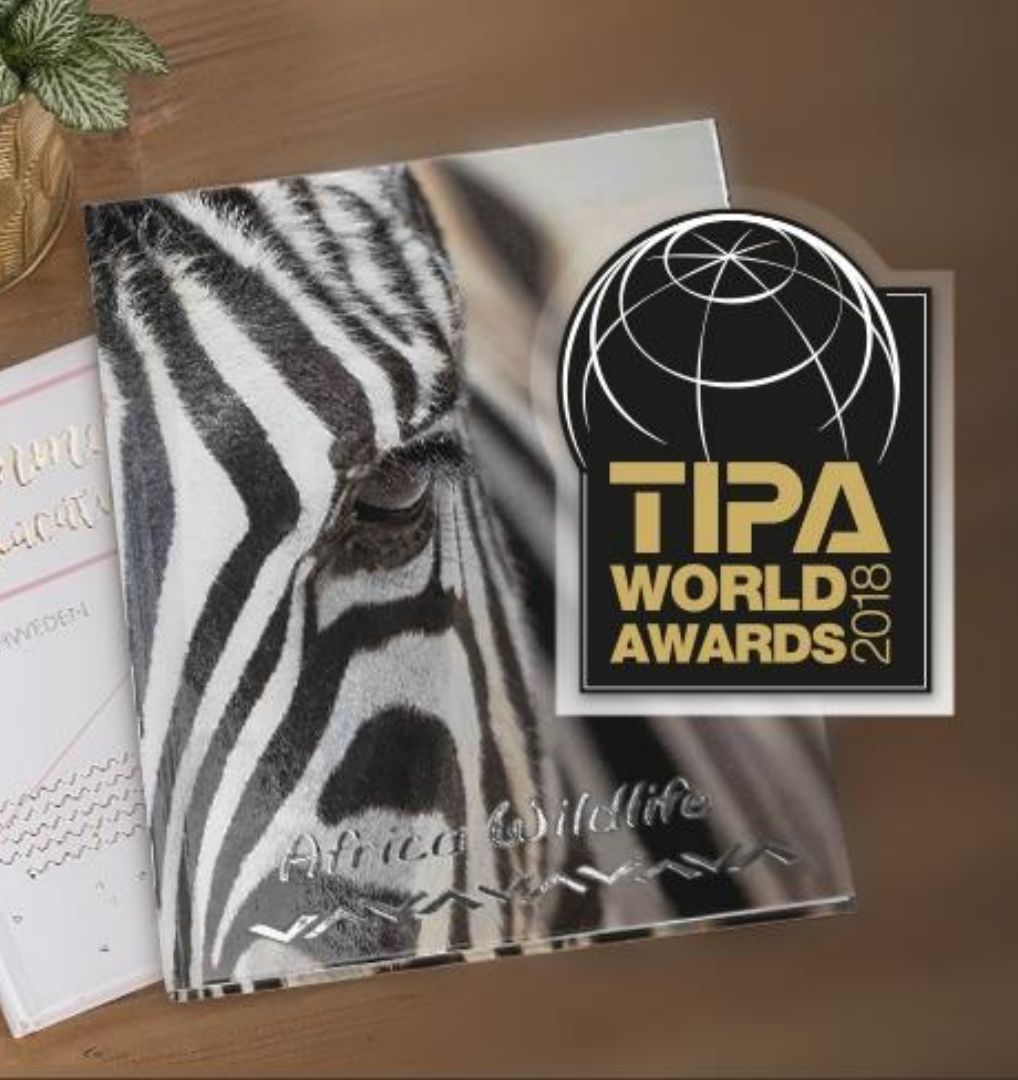

#### Geschäftsfeld Fotofinishing

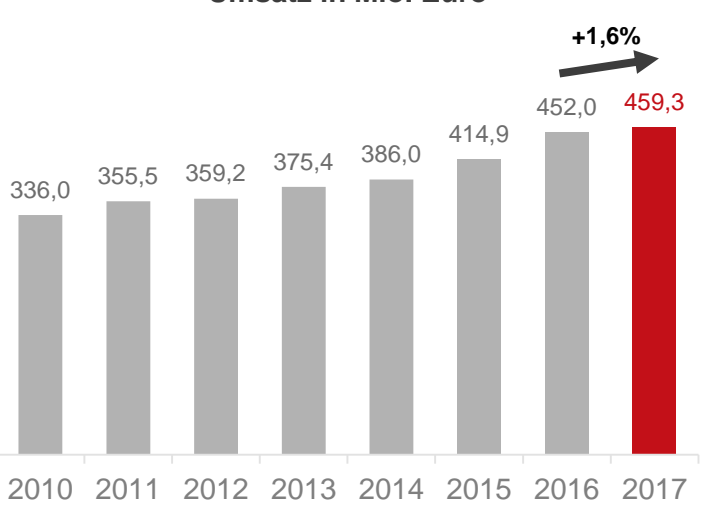

Umsatz in Mio. Euro

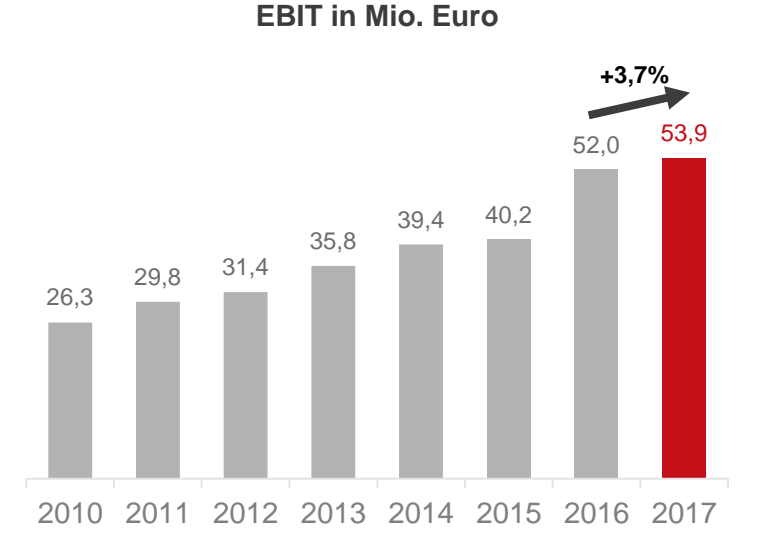

## Umsatz und EBIT erneut gesteigert EBIT Marge jetzt 11,9 % (2010: 7,8 %)

EBIT 2010 nach altem Segmentbericht (d.h. inkl. Frühphase Kommerzieller Online-Druck) EBIT 2012 – 2013 um sonstige Steuern angepasst. Es können sich Rundungsdifferenzen ergeben.

IN Cewe

#### CEWE gesamt

# 446,8 469,0 507,2 536,2 523,8 554,2 446,8 469,0 2010 2011 2012 2013 2014 2015 2016 2017

Umsatz in Mio. Euro

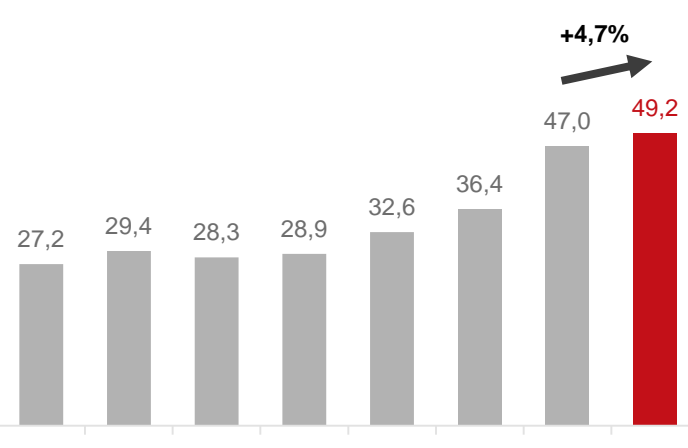

**EBIT in Mio. Euro** 

2010 2011 2012 2013 2014 2015 2016 2017

#### > Umsatz und Gewinn legen weiter zu

Es können sich Rundungsdifferenzen ergeben.

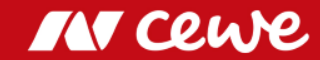

## Ziele 2017

| Zielsetzungen         |               | lst 2016 | Ziel 2017     | lst 2017 |
|-----------------------|---------------|----------|---------------|----------|
| Fotos gesamt          | Mio. Stück    | 2,23     | 2,12 bis 2,23 | 2,17     |
| CEWE FOTOBUCH         | Mio. Stück    | 6,2      | 6,00 bis 6,25 | 6,02     |
| Investitionen*        | Mio. Euro     | 49,8     | etwa 55       | 44,6**   |
| Umsatz                | Mio. Euro     | 593,1    | 585 bis 615   | 599,4    |
| EBIT                  | Mio. Euro     | 47,0     | 45 bis 51     | 49,2     |
| EBT                   | Mio. Euro     | 46,2     | 44,5 bis 50,5 | 48,9     |
| Ergebnis nach Steuern | Mio. Euro     | 30,4     | 30 bis 34     | 33,6     |
| Ergebnis je Aktie     | Euro je Aktie | 4,25     | 4,23 bis 4,81 | 4,70     |

\* Operative Investitionen ohne mögliche Investitionen in die Erweiterung des Geschäftsvolumens wie z.B. Unternehmensakquisitionen oder Kundenstamm-Zukäufe. \*\* Operative Investitionen i.H.v. 44,6 Mio. Euro einschließlich der Gebäudeerweiterung in Oldenburg; ohne den Kauf des "Saxoparks" in Dresden (27,6 Mio. Euro)

#### > Alle Ziele 2017 erreicht

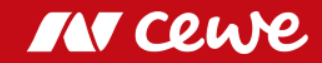

# Nachhaltigkeit

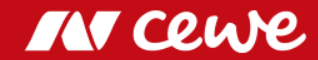

#### CEWE steht für

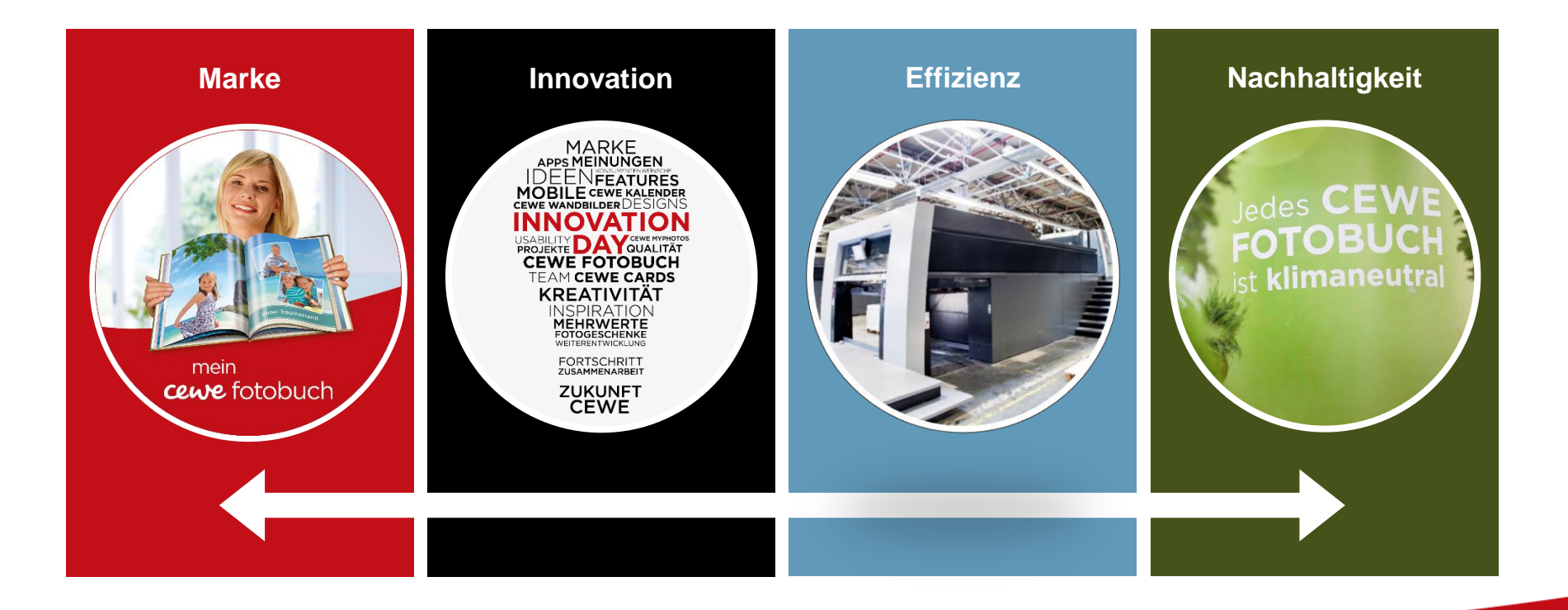

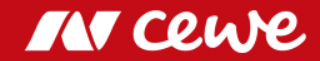

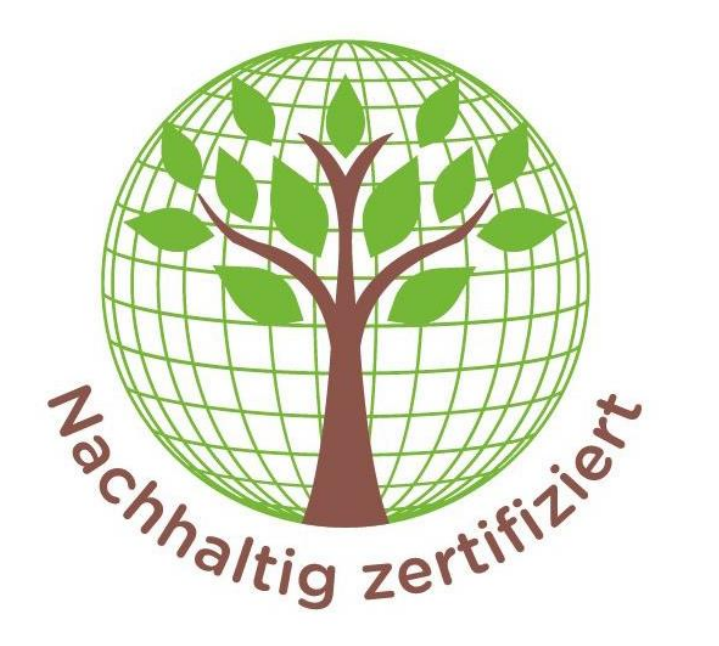

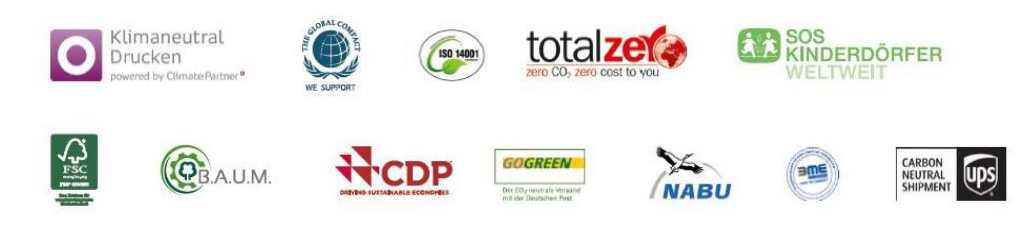

## Nachhaltigkeit bei CEWE

Fünf Dimensionen

- 1. Umweltschutz und Ressourcenschonung
- 2. Gesellschaftliches Engagement
- 3. Verantwortung für Mitarbeiter
- 4. Ehrliches und faires Verhalten
- 5. Wirtschaftliche Zukunftsfähigkeit

M Cewe

#### CEWE Photo Award 2016/2017

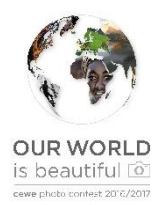

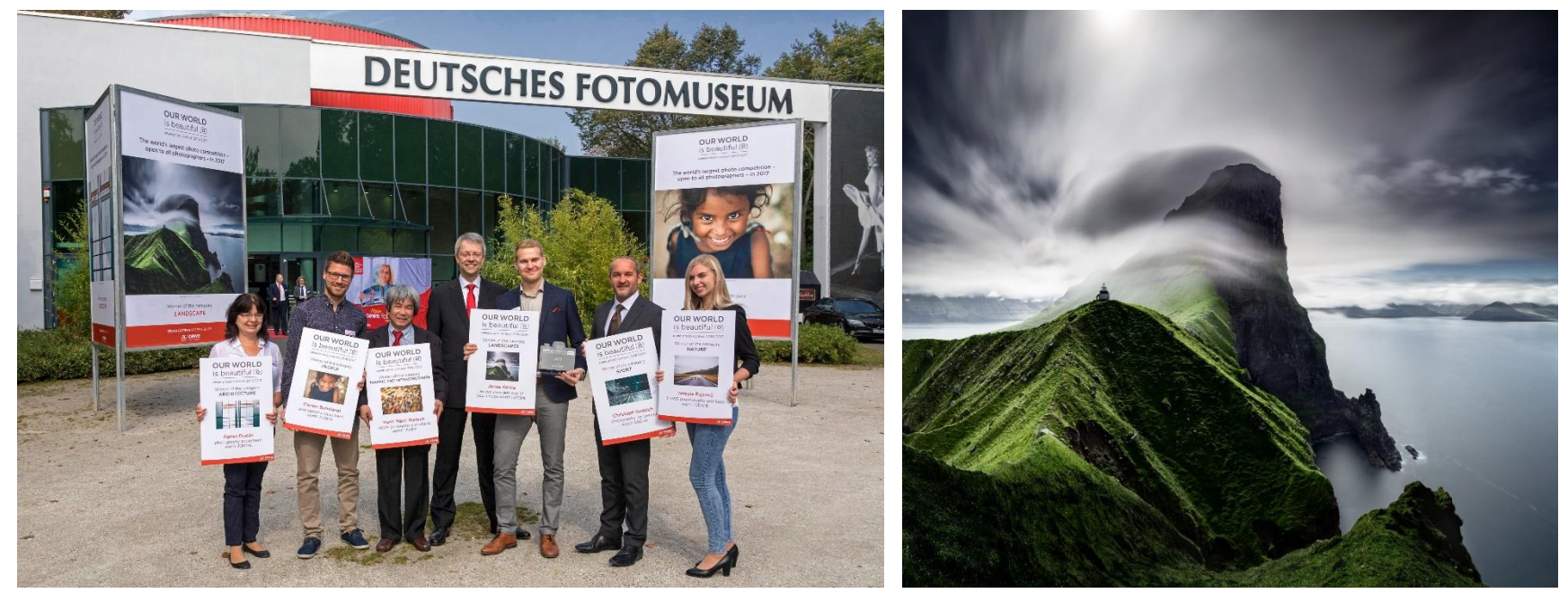

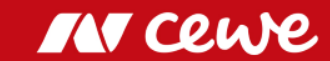

#### CEWE Photo Award 2018/2019

Wir spenden für jedes Foto 10 Cent an SOS Kinderdörfer

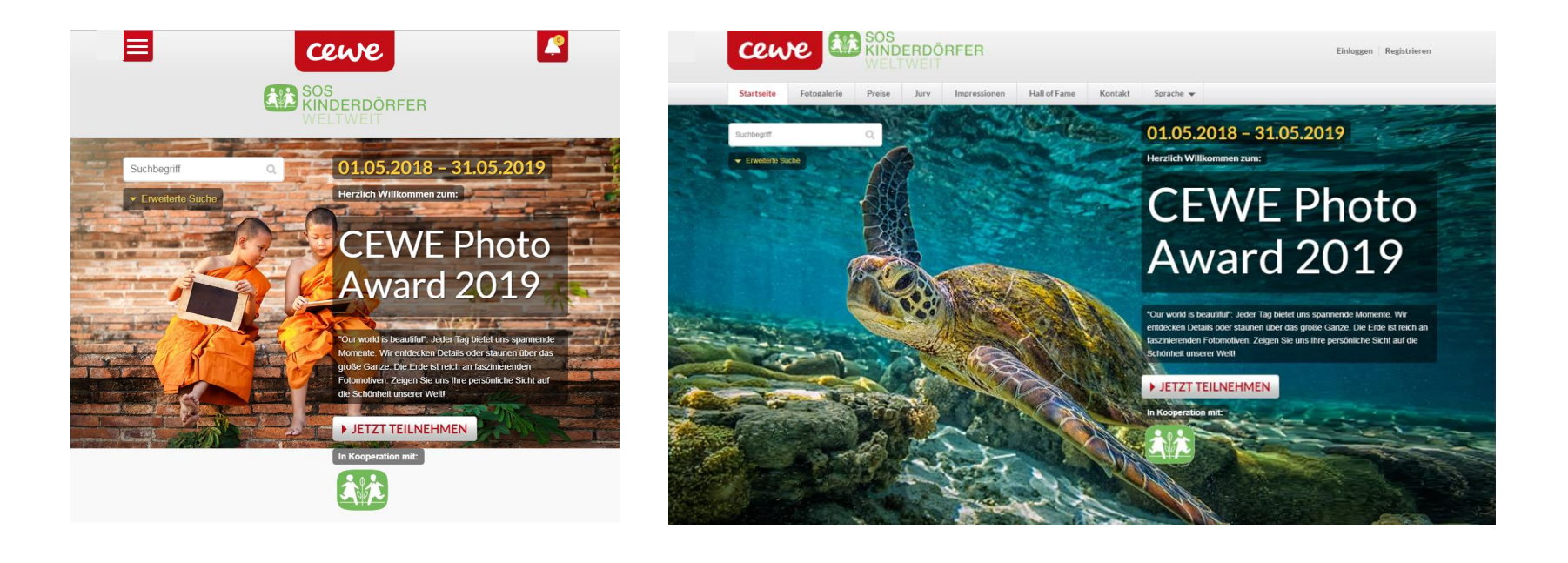

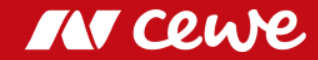

#### Wirtschaftliche Zukunftsfähigkeit

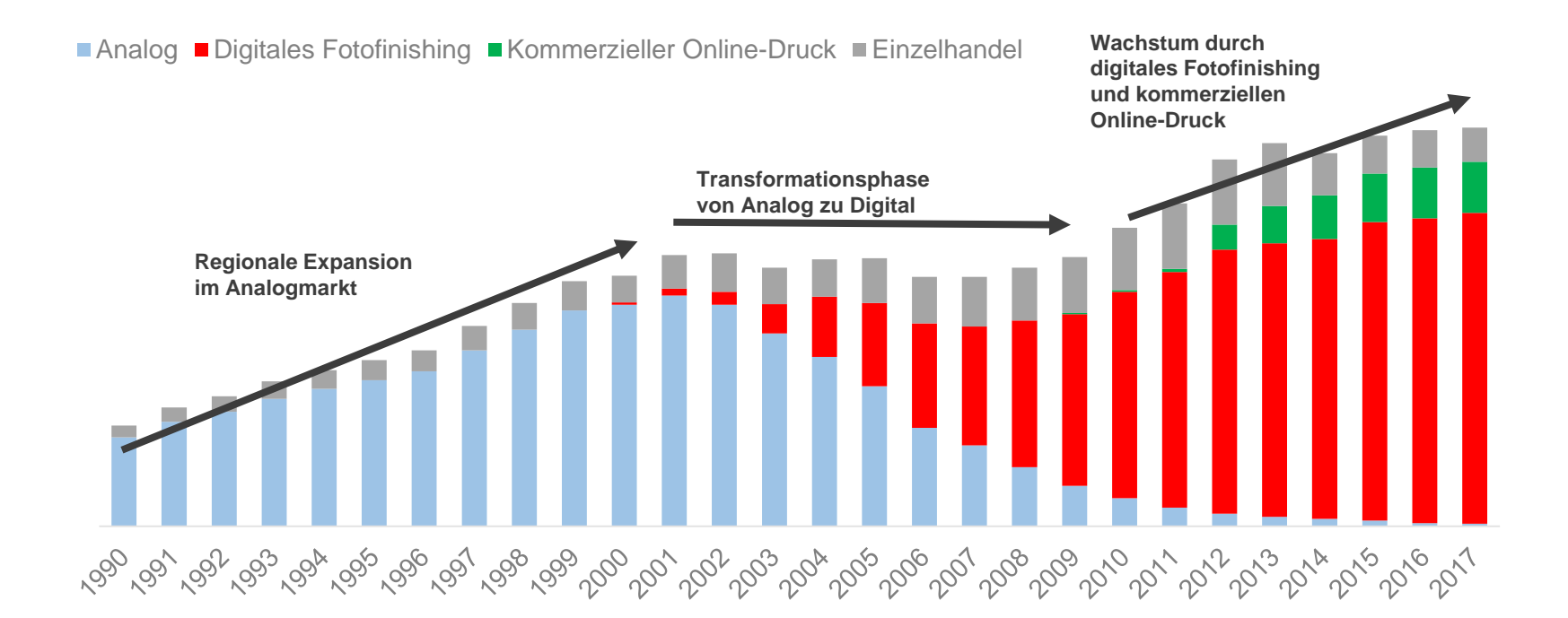

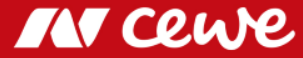

## Wirtschaftliche Zukunftsfähigkeit

Dividendenentwicklung in Euro

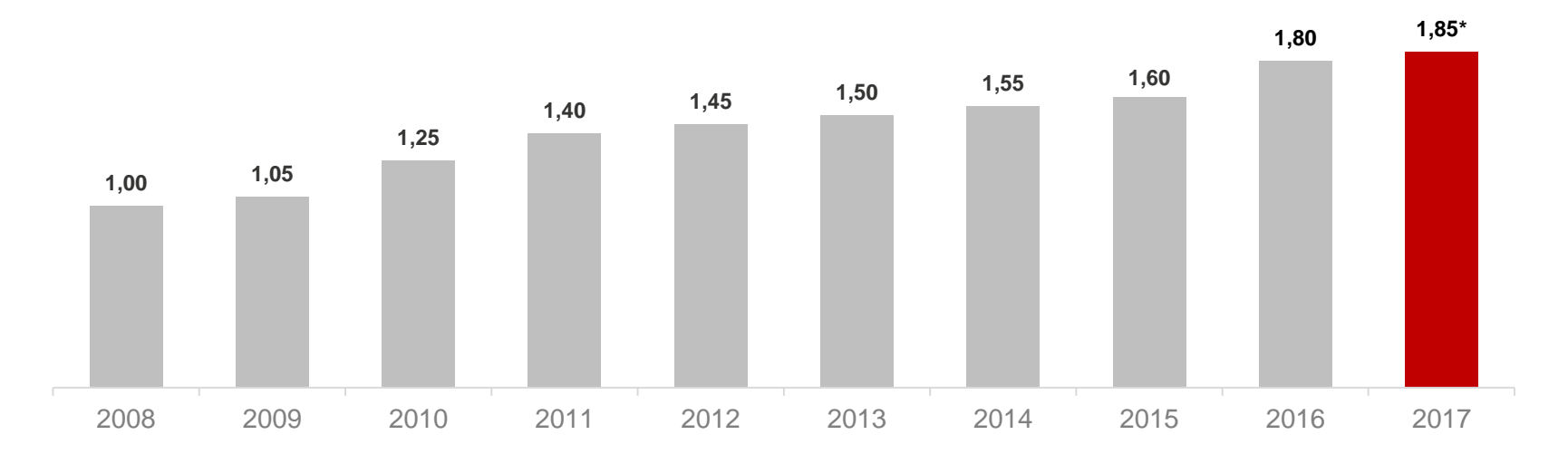

\* Dividendenvorschlag des Vorstands und Aufsichtsrats für Hauptversammlung am 6. Juni 2018

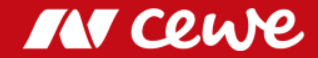

# Dank

an alle Mitarbeiterinnen und Mitarbeiter für Ihre Loyalität, ihr hohes Engagement und ihre großartige Leistung!

#### Agenda

| 1. CEWE 2017: Überblick und Ergebnisse | Dr. Christian Friege |
|----------------------------------------|----------------------|
| 2. Finanzen                            | Dr. Olaf Holzkämper  |
| 3. CEWE: Eine internationale Gruppe    | Patrick Berkhouwer   |
| 4. Kommerzieller Online-Druck          | Carsten Heitkamp     |
| 5. Die Marke CEWE                      | Thomas Mehls         |
| 6. Innovation                          | Dr. Reiner Fageth    |
| 7. Ausblick                            | Dr. Christian Friege |

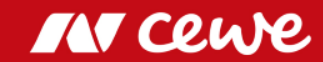

## Ergebnisentwicklung CEWE

EBIT in Mio. Euro

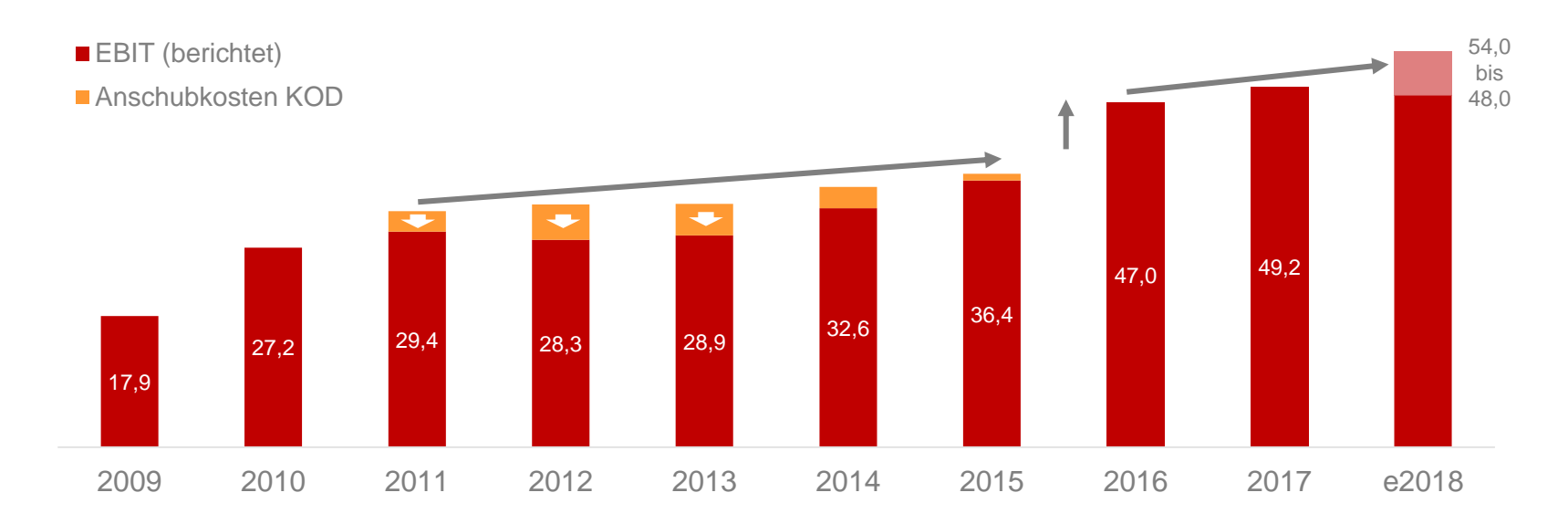

> Neues Ergebnisniveau erreicht

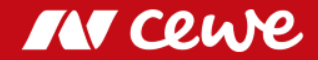

#### Ergebnis Q1 2018

#### Umsatz in Mio. Euro

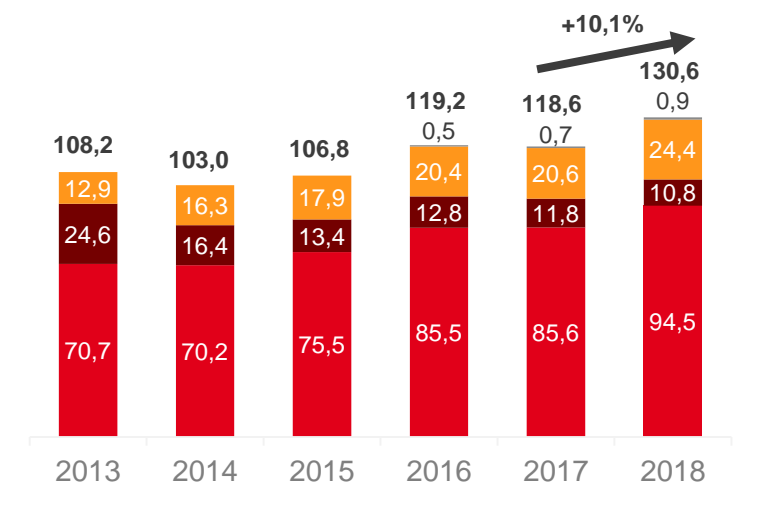

#### EBIT in Mio. Euro

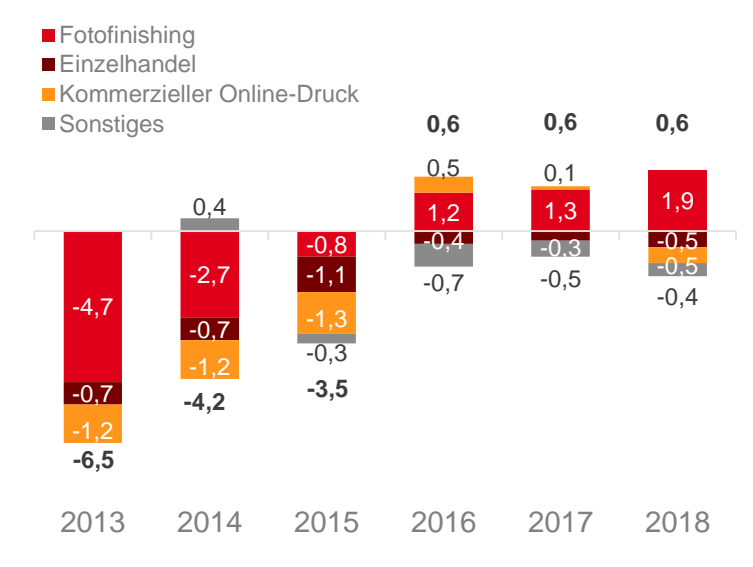

#### > Q1 bestätigt Jahreszielsetzung 2018

2013 und 2014: Umsatz nach Umgliederung der Werbekostenzuschüsse. Es können sich Rundungsdifferenzen ergeben.

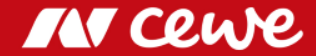

# EBIT vor Restrukturierung nach Quartalen - Fotofinishing

Saisonale Verteilung: CEWE 2004 bis 2018 | EBIT\* je Quartal in Mio. Euro

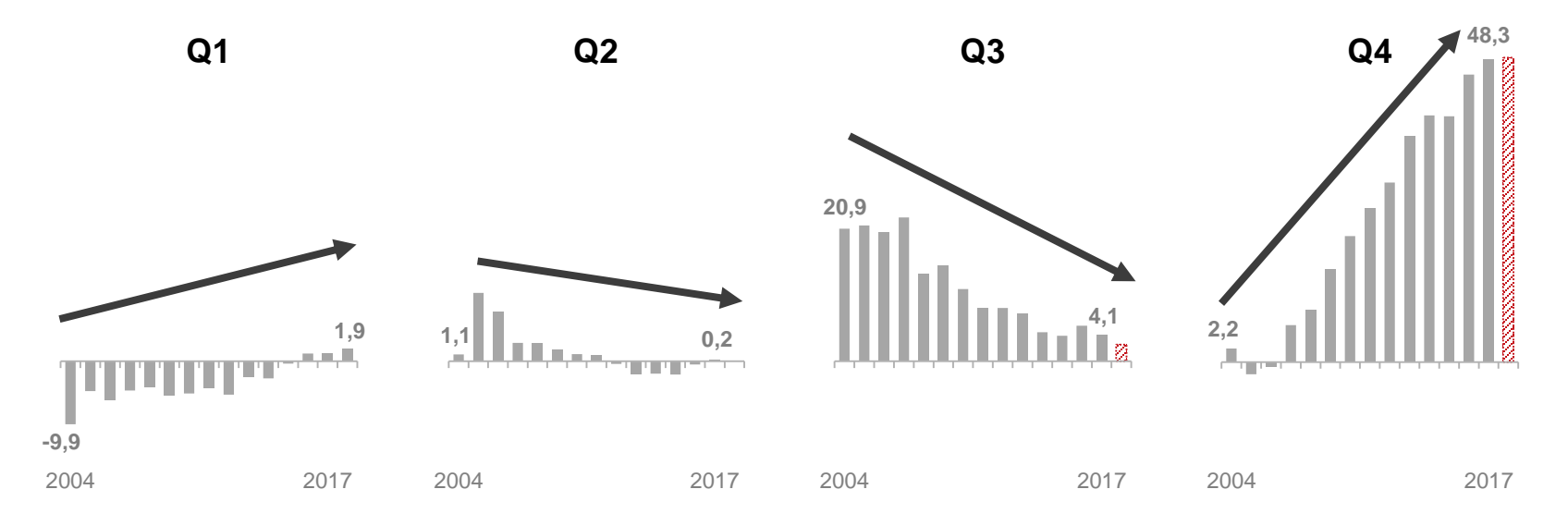

> Q1 zum dritten Mal in der Unternehmensgeschichte positiv: im Fotofinishing und insgesamt

#### > Bedeutung des Q4 könnte weiter zulegen

\* Jahre 2004 bis 2006 als EBT-Gesamt, 2007 als EBIT-Gesamt, 2008 bis 2018 EBIT. Es können sich Rundungsdifferenzen ergeben.

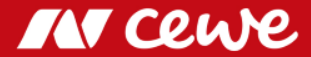

#### Bilanz zum 31. Dezember

Aktiva in Mio. Euro

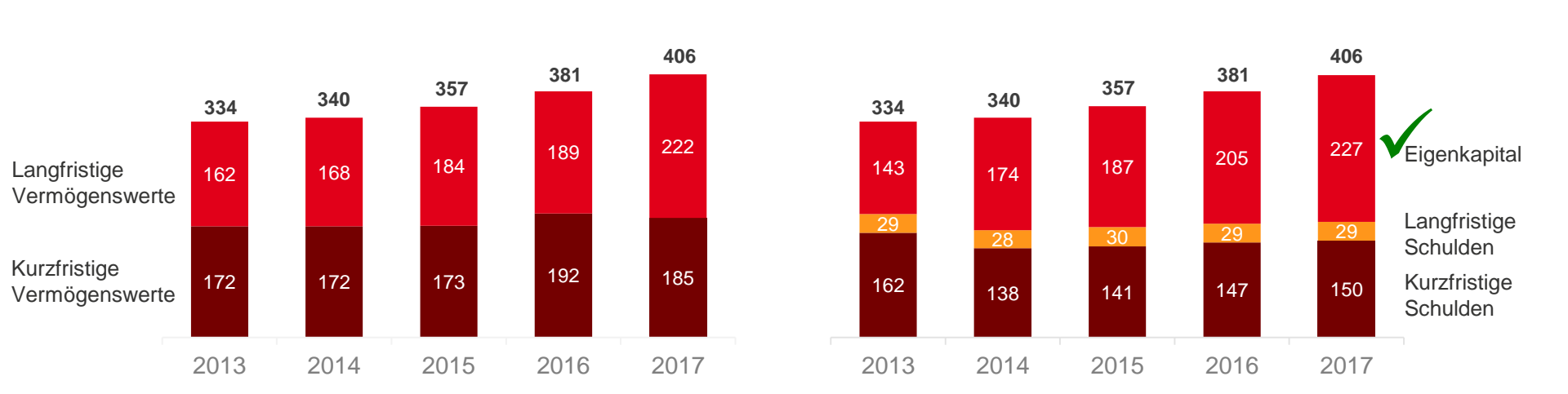

Passiva in Mio. Euro

Sicherheit durch hohes Eigenkapital: Eigenkapitalquote 56,0%, per Ende Q1 2018 59,3%

Es können sich Rundungsdifferenzen ergeben.

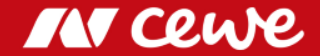

#### ROCE

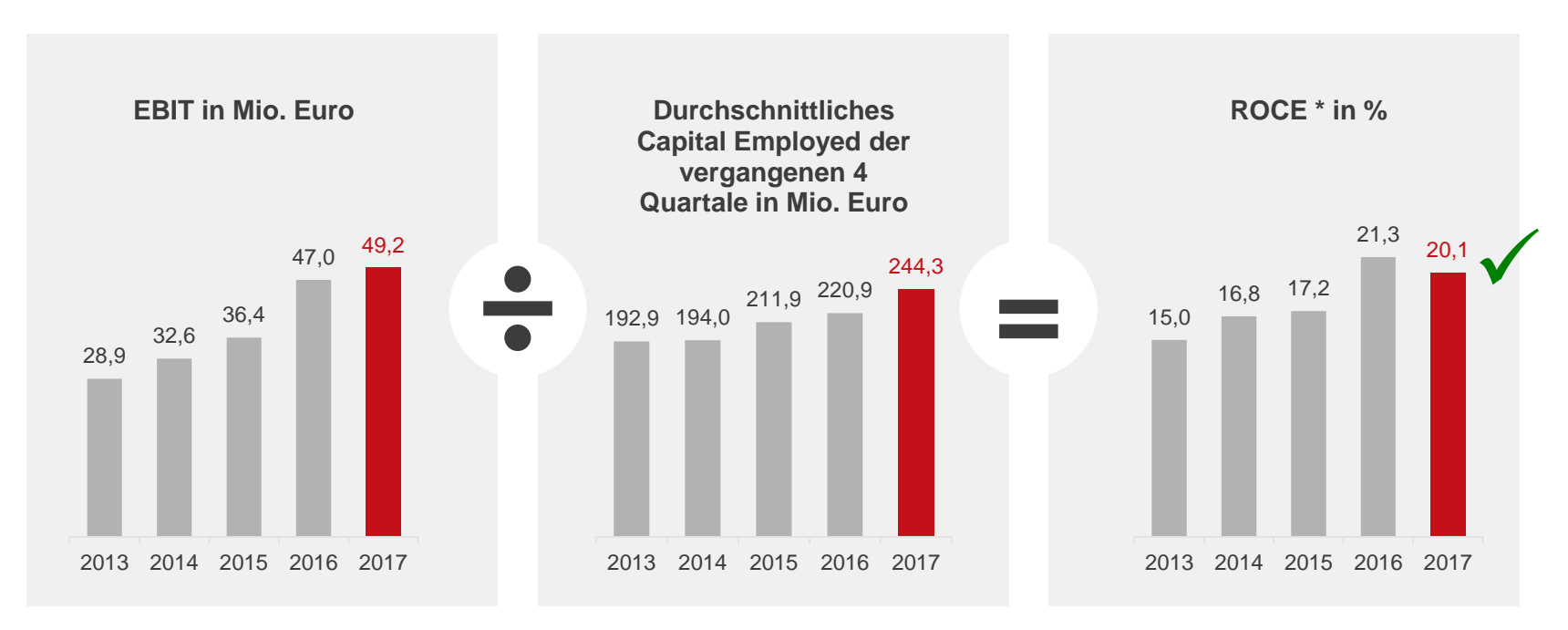

#### **CEWE** schafft Wert

\*  $ROCE = EBIT / \emptyset$  Capital Employed. Es können sich Rundungsdifferenzen ergeben.

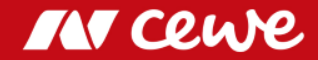

#### Solidität

| Stabile Bilanz                                                                                       |                                                     |  |
|----------------------------------------------------------------------------------------------------|-----------------------------------------------------|--|
| Solide Cash-Position                                                                                 | Starke EK-Quote                                     |  |
| Per 31.12. oftmals<br>, <b>Net-Cash Position"</b> ,<br>J.h. mehr<br>Bankguthaben als<br>Bankschulden | <b>56,0%</b><br>Eigenkapitalquote<br>per 31.12.2017 |  |

#### Stabile Nachfrage

Fotofinishing

Emotionale Produkte werden unabhängig von der Wirtschaftssituation

immer nachgefragt.

#### Kommerzieller Online-Druck

Ermöglicht hochwertige Druckprodukte günstig zu erwerben.

> CEWE ist sehr solide aufgestellt

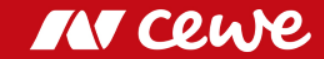

## Aktionärsstruktur

Anteile in %

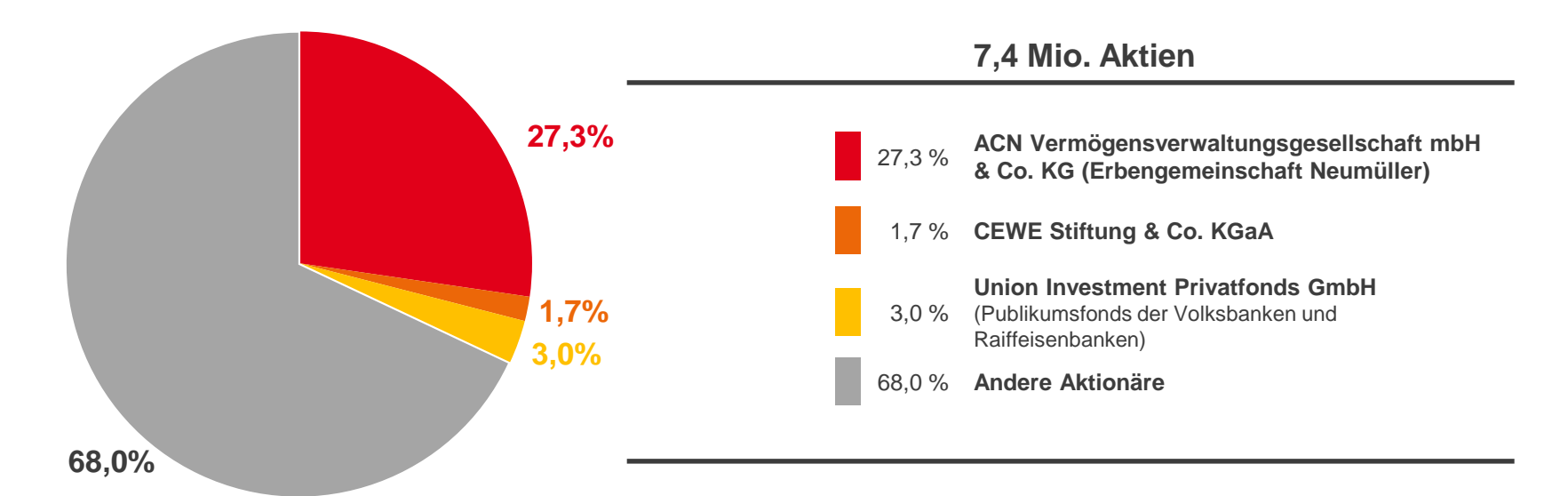

> Stabilität durch Ankeraktionär

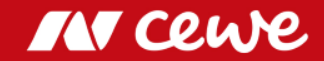

#### CEWE Aktienkursentwicklung

Langfristige Performance: 10 Jahre

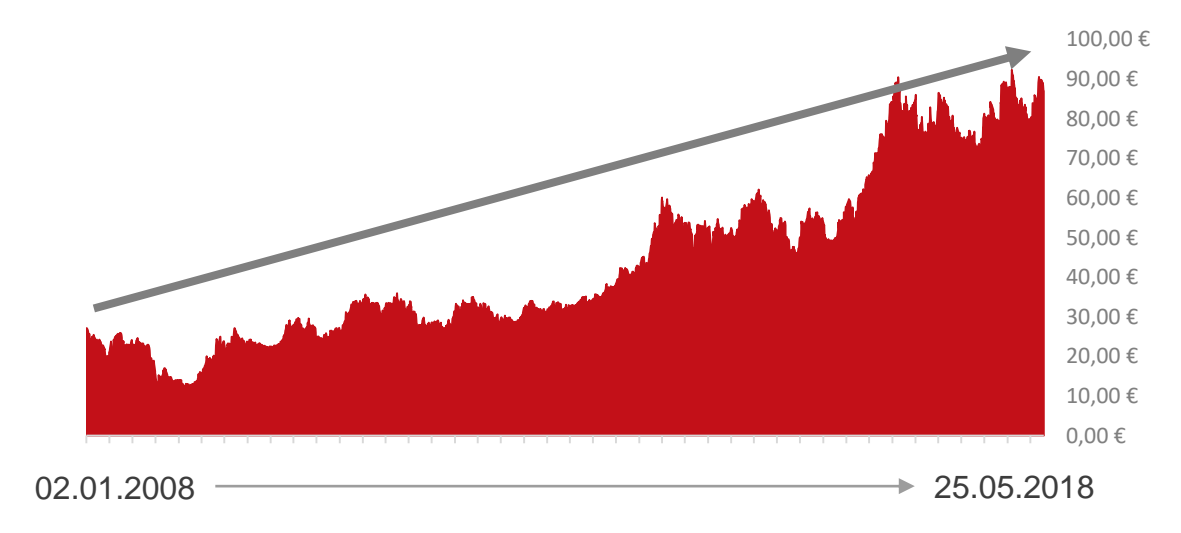

Gesamtperformance 2008 bis 2018 (Dividenden wieder angelegt)

| CEWE: | + 345 % |
|-------|---------|
| MDAX: | + 175 % |
| SDAX: | + 140 % |
| DAX:  | + 62 %  |

Quelle: Bloomberg

**Gute Entwicklung der CEWE Aktie** 

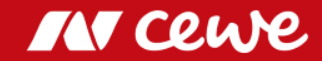

#### Aktuelle Analysten-Empfehlungen

| Analyst                                          | Empfehlung | Kursziel | Datum        |
|--------------------------------------------------|------------|----------|--------------|
| Privatbankiers 👬 gegeündel 550<br>BERENBERG BANK | Kaufen     | 99 Euro  | 19.04.2018 🗸 |
| / Baader /                                       | Kaufen     | 92 Euro  | 14.05.2018 🗸 |
| GSC.≫                                            | Halten     | 94 Euro  | 18.05.2018 🗸 |
| M. M. WARBURG & CO                               | Kaufen     | 95 Euro  | 14.05.2018 🗸 |
| ODDO SEYDLER                                     | Kaufen     | 104 Euro | 15.05.2018 🗸 |
| Bankhaus Lampe 🏯                                 | Kaufen     | 103 Euro | 14.05.2018 🗸 |
| Deutsche Bank<br>Markets Research                | Halten     | 94 Euro  | 29.05.2018 🗸 |

> Durchweg positive Analysten-Meinungen

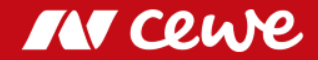
## Agenda

| 1. CEWE 2017: Überblick und Ergebnisse | Dr. Christian Friege |
|----------------------------------------|----------------------|
| 2. Finanzen                            | Dr. Olaf Holzkämper  |
| 3. CEWE: Eine internationale Gruppe    | Patrick Berkhouwer   |
| 4. Kommerzieller Online-Druck          | Carsten Heitkamp     |
| 5. Die Marke CEWE                      | Thomas Mehls         |
| 6. Innovation                          | Dr. Reiner Fageth    |
| 7. Ausblick                            | Dr. Christian Friege |

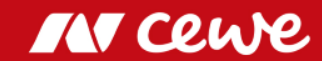

## **CEWE:** Eine internationale Gruppe

- 1961 Gründung von CEWE in Oldenburg
- 1970er Export von Fotoarbeiten nach Benelux und Frankreich
- 1980er Erster Produktionsbetrieb in Frankreich Export von Fotoarbeiten nach Österreich und in die Schweiz
- 1990er Zusätzliche Betriebe in Frankreich Betrieb in Dänemark Beteiligung an Japan Photo, Norwegen Export von Fotoarbeiten nach Mittelosteuropa Betriebe in Polen

2000er Betriebe in Budapest, Prag und UK

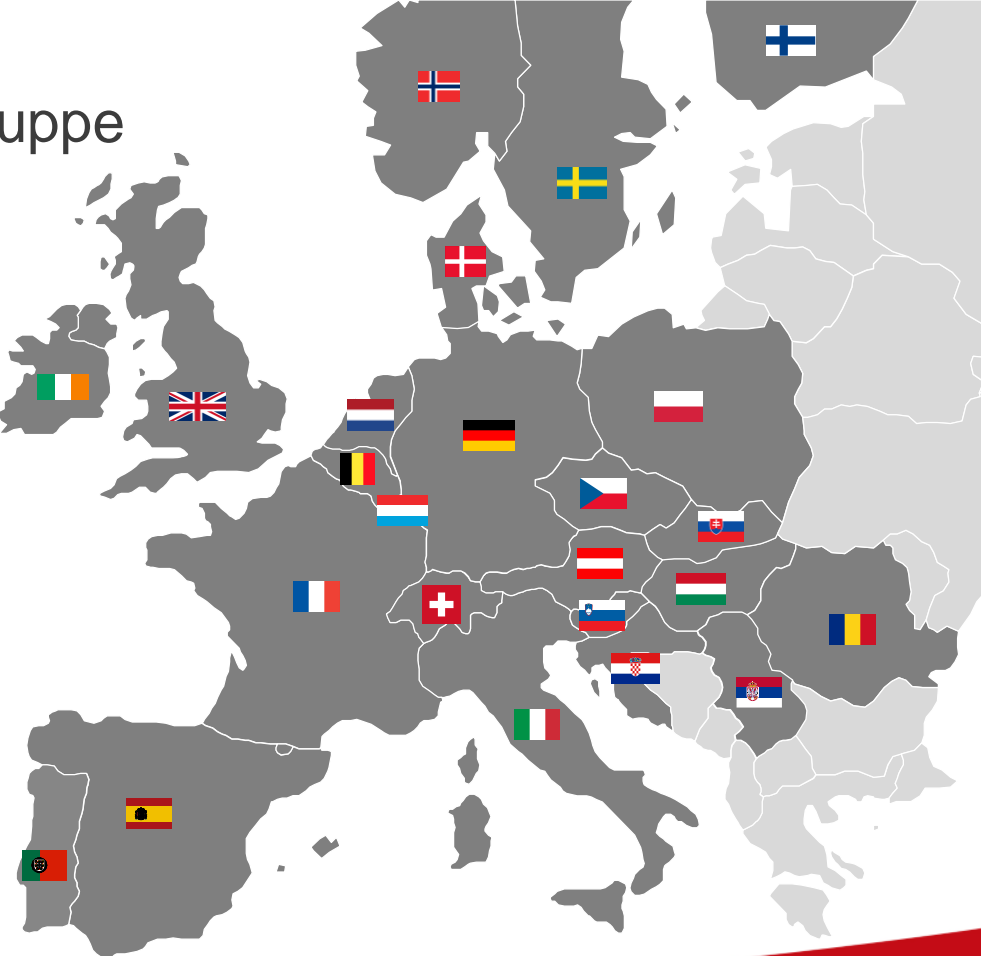

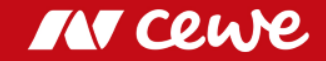

#### Umsatzanteil "International" bei CEWE

Umsatz 2017: 599 Mio. Euro

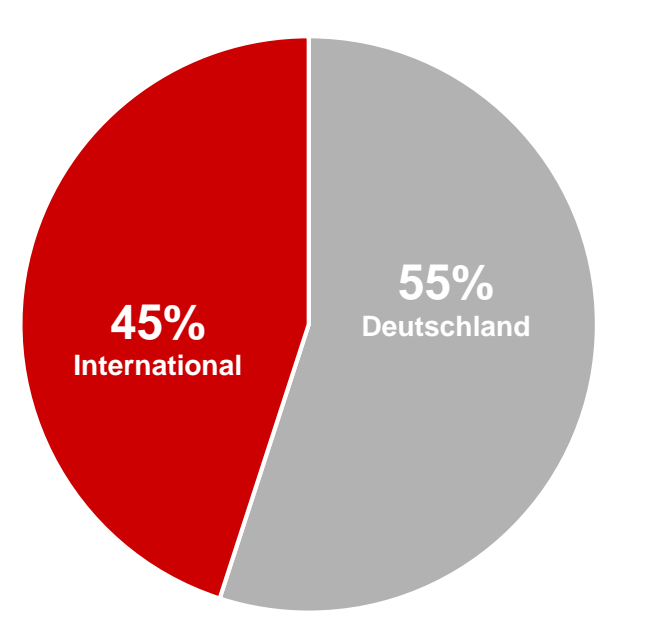

- Das internationale Geschäft außerhalb Deutschlands trug 2017 mit einem Umsatzanteil von 45% zum Gesamtumsatz bei
- Von den rund 3.600 CEWE-Mitarbeiterinnen und Mitarbeitern sind etwa 2.400 in Deutschland und 1.200 in anderen europäischen Ländern beschäftigt

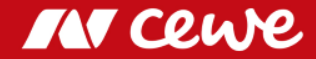

#### Mitarbeiterbefragung

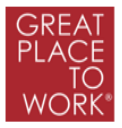

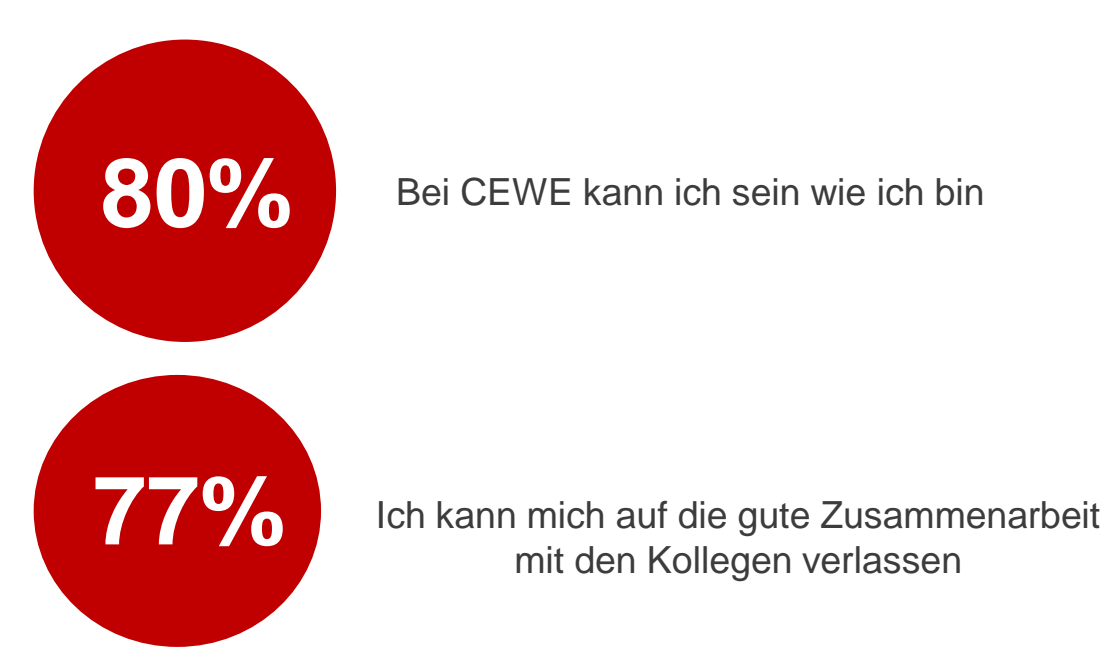

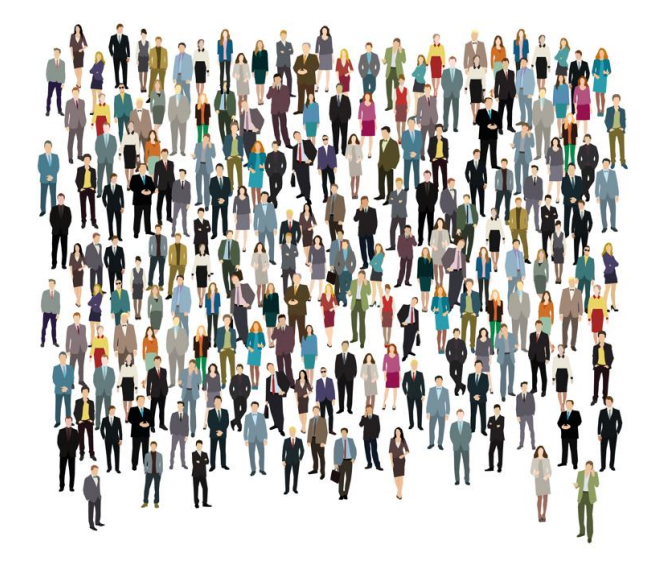

#### > Das Arbeitsklima bei CEWE ist sehr gut

Quelle: Mitarbeiterbefragung international 2017

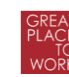

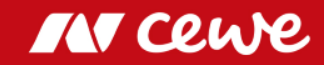

#### Mitarbeiterbeteiligung: Belegschaftsaktien

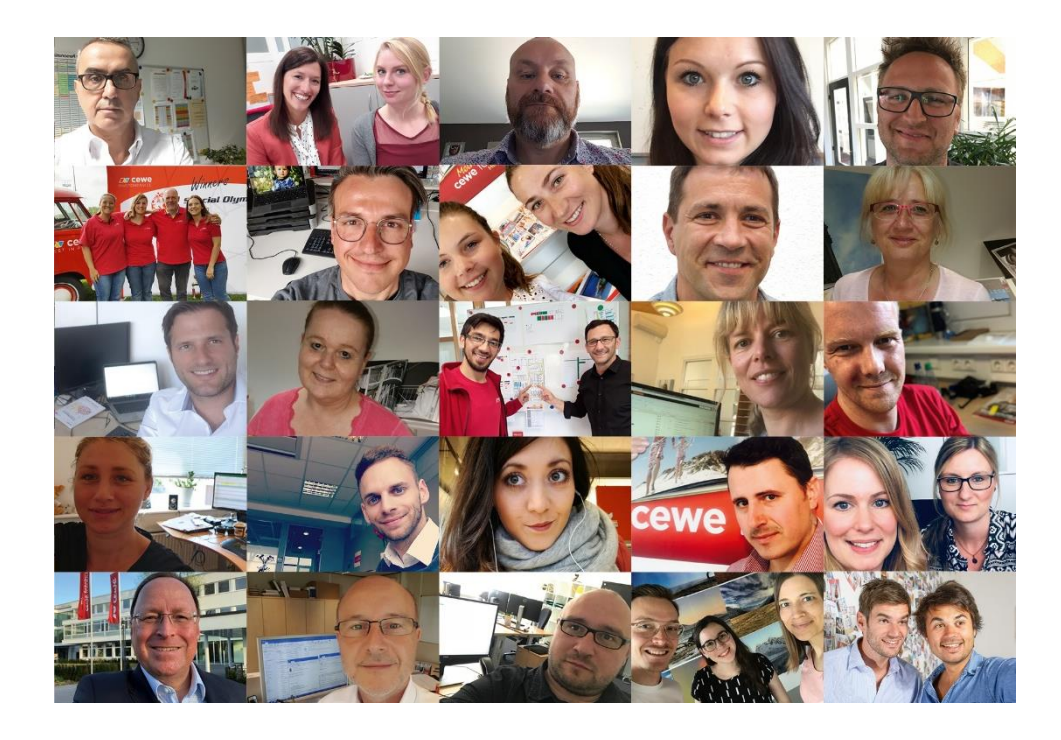

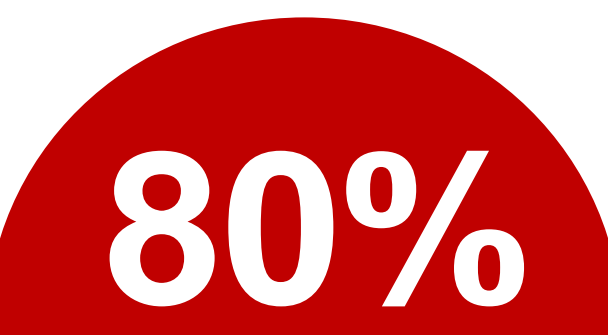

aller CEWE-Mitarbeiterinnen und -Mitarbeiter sind auch als Aktionärinnen und Aktionäre an CEWE beteiligt

**CEWE** fördert aktiv die Beteiligung von Mitarbeiterinnen und Mitarbeitern am Unternehmen

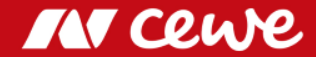

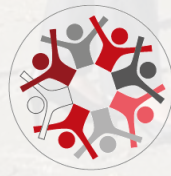

# Junior Management Programm 2017

- Bildung eines gemeinsamen, internationalen Verständnisses für die CEWE-Kultur, die CEWE-Marken und -Innovationen
- Vorbereitung für erste Managementpositionen

#### Mitarbeiterfilm: CEWE Tschechien

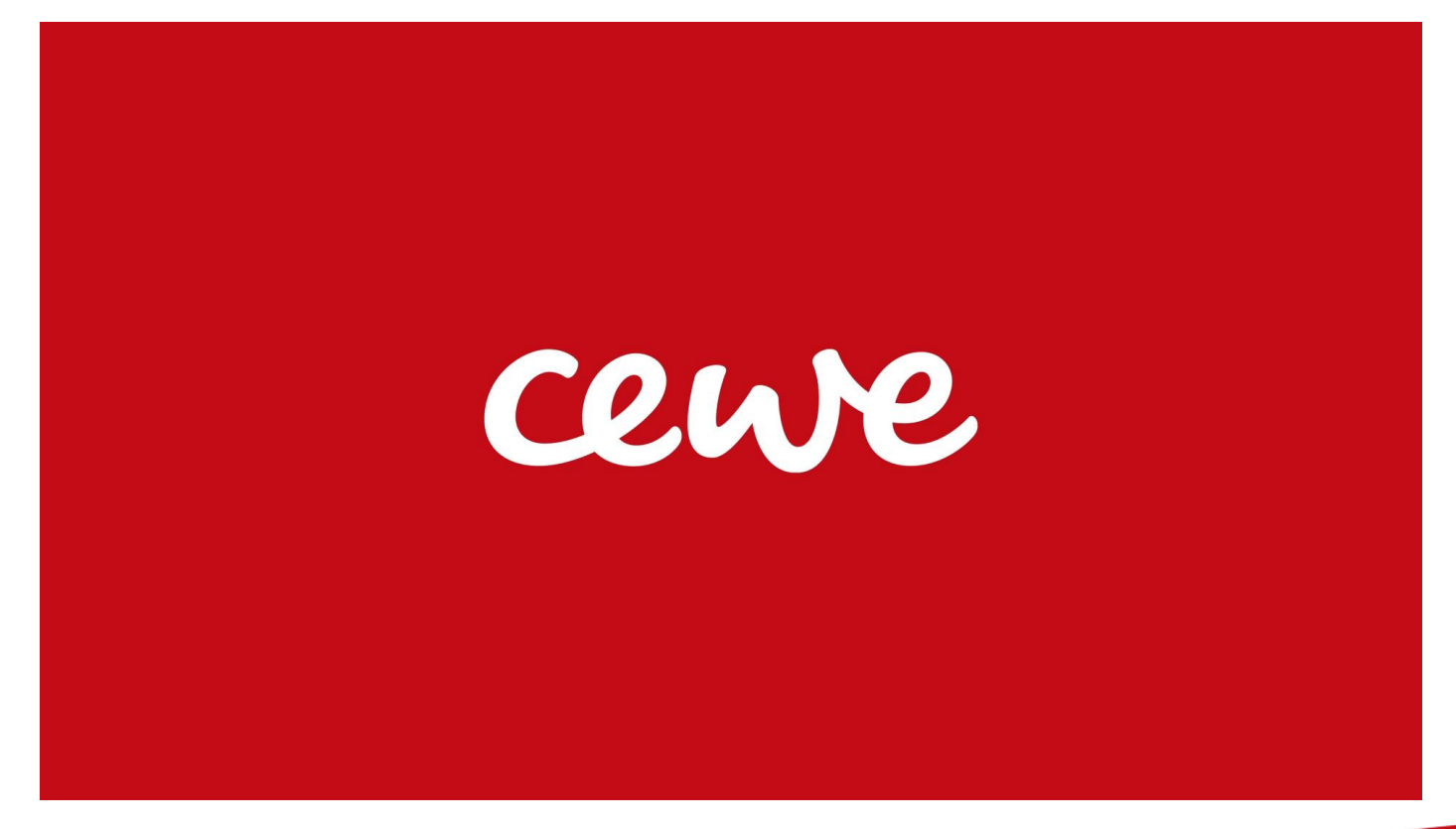

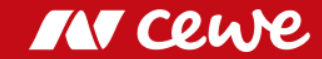

#### Einige Mitarbeiterstimmen

"Die Geschäftsführung gibt mir volles Vertrauen"

**CEWE Frankreich** 

"Wir wollen die Besten unserer Industrie sein. Darauf sind wir stolz"

CEWE UK

Quelle: Mitarbeiterbefragung international 2017

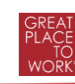

"Ich werde wahrgenommen und wertgeschätzt"

**CEWE Benelux** 

"Bei CEWE kann ich Verantwortung übernehmen und individuell entscheiden"

**CEWE** Polen

"CEWE ist ein verlässlicher Arbeitgeber"

Fotojoker Polen

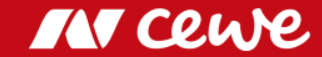

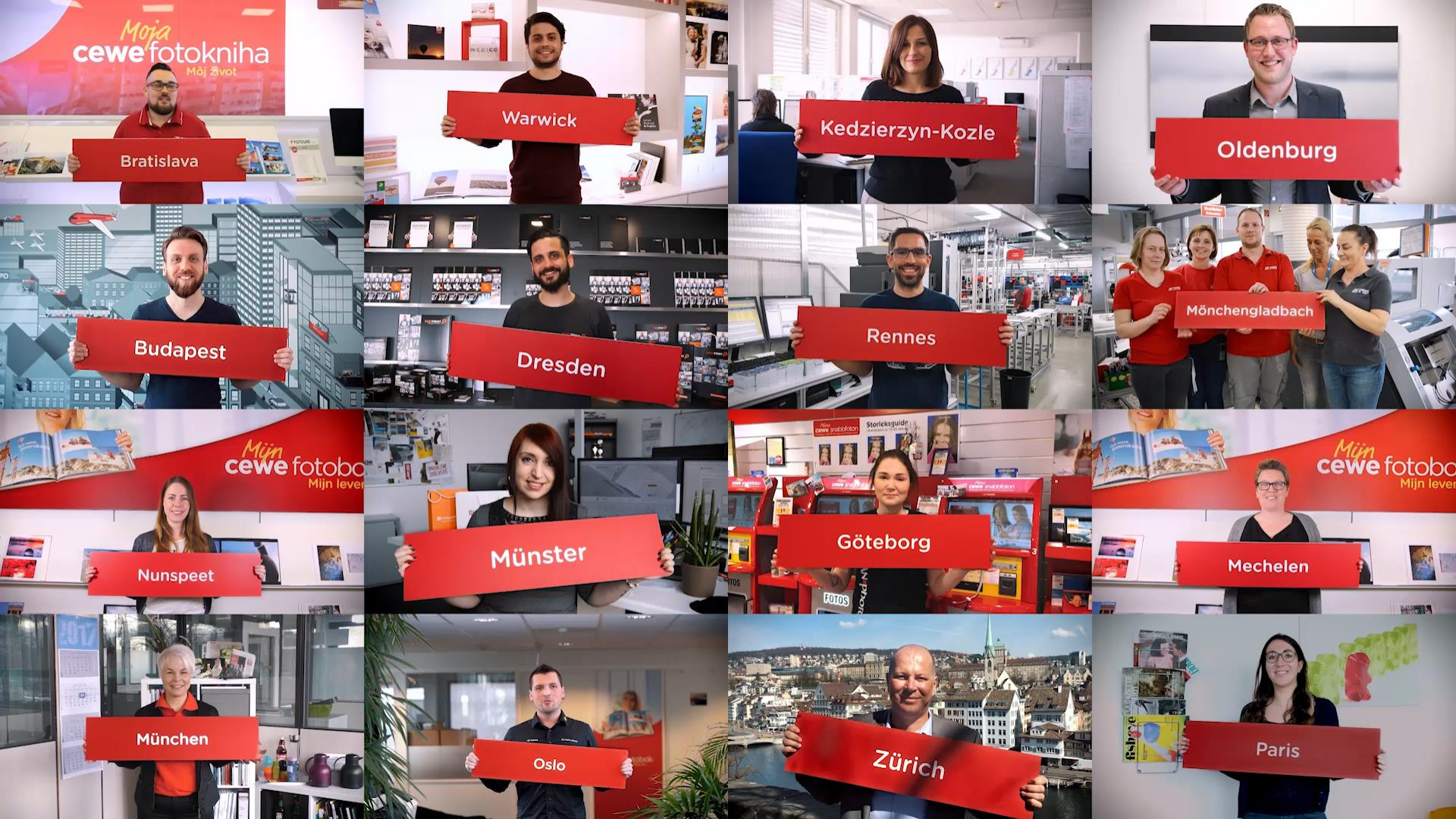

## Agenda

| 1. CEWE 2017: Überblick und Ergebnisse | Dr. Christian Friege |
|----------------------------------------|----------------------|
| 2. Finanzen                            | Dr. Olaf Holzkämper  |
| 3. CEWE: Eine internationale Gruppe    | Patrick Berkhouwer   |
| 4. Kommerzieller Online-Druck          | Carsten Heitkamp     |
| 5. Die Marke CEWE                      | Thomas Mehls         |
| 6. Innovation                          | Dr. Reiner Fageth    |
| 7. Ausblick                            | Dr. Christian Friege |

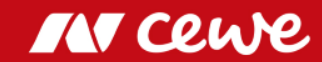

## Die vier Online-Druck Marken bei CEWE

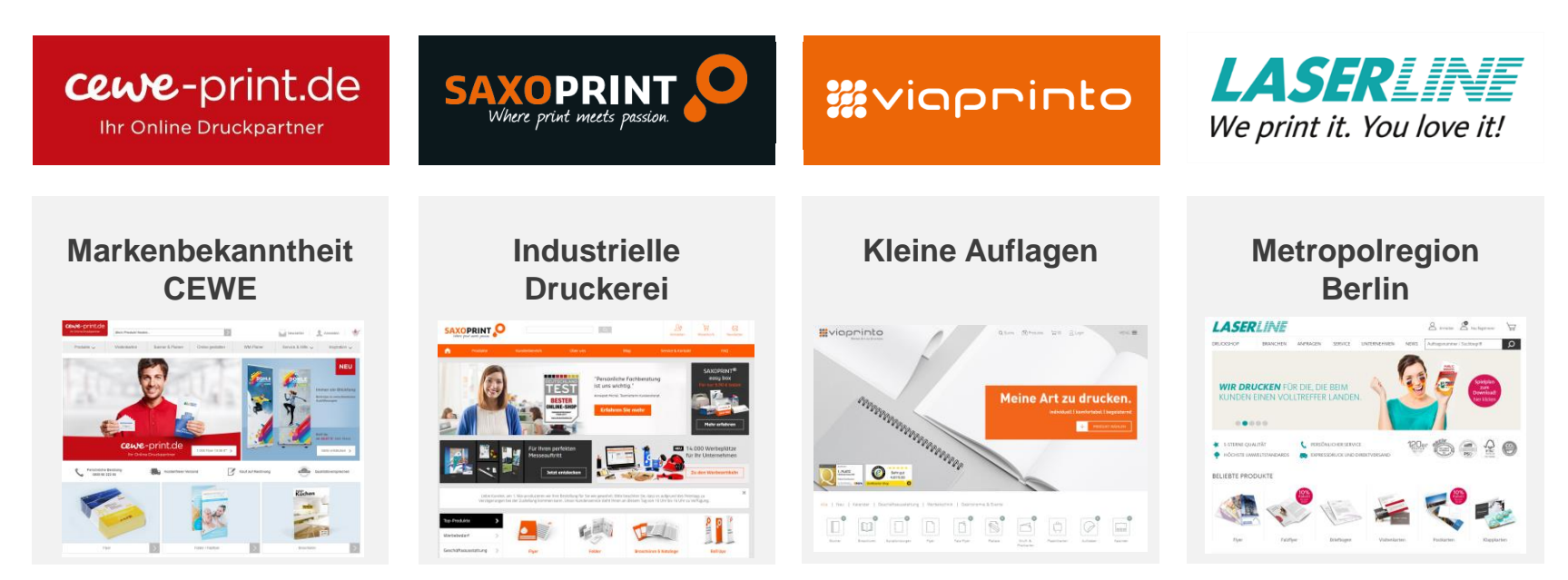

Geschäfts- und Werbedruck: Flyer, Visitenkarten, Briefpapier, Verpackungen, Werbeartikel, etc.
Ausrichtung auf unterschiedliche Kundengruppen: Design, Bestellprozess oder Produktportfolio

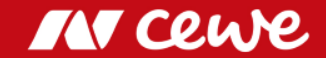

# Weitere Wachstumsfelder im Online-Druck bei CEWE

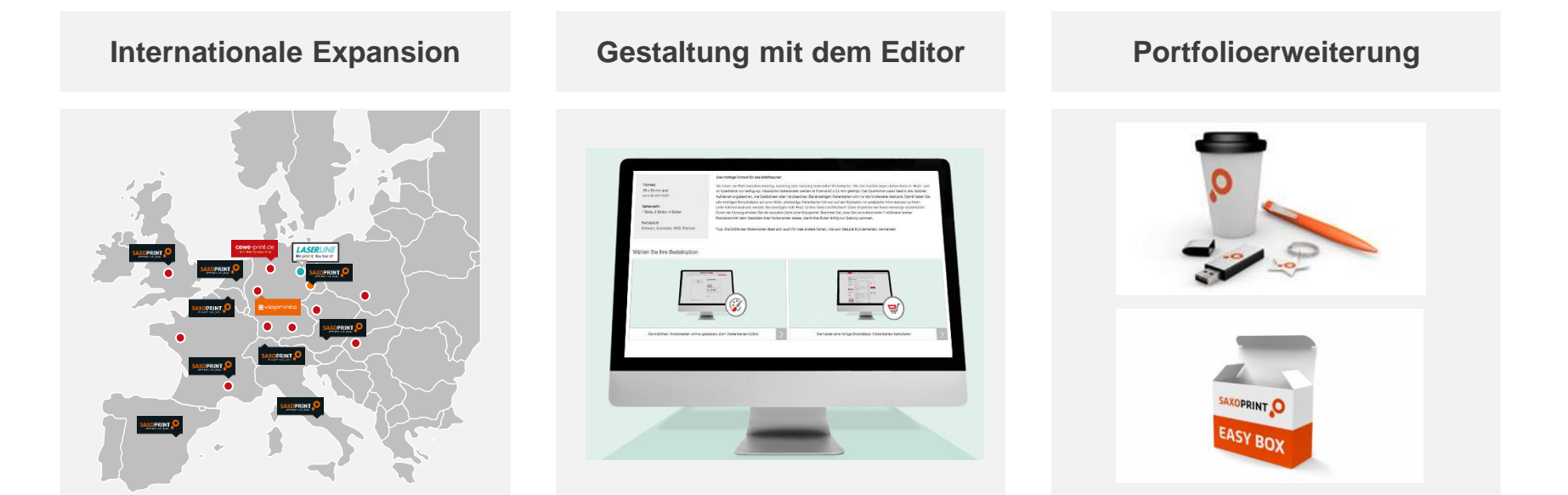

Maßnahmen zum weiteren Wachstum im Kommerziellen Online-Druck sind bei allen vier Marken eingeleitet

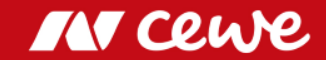

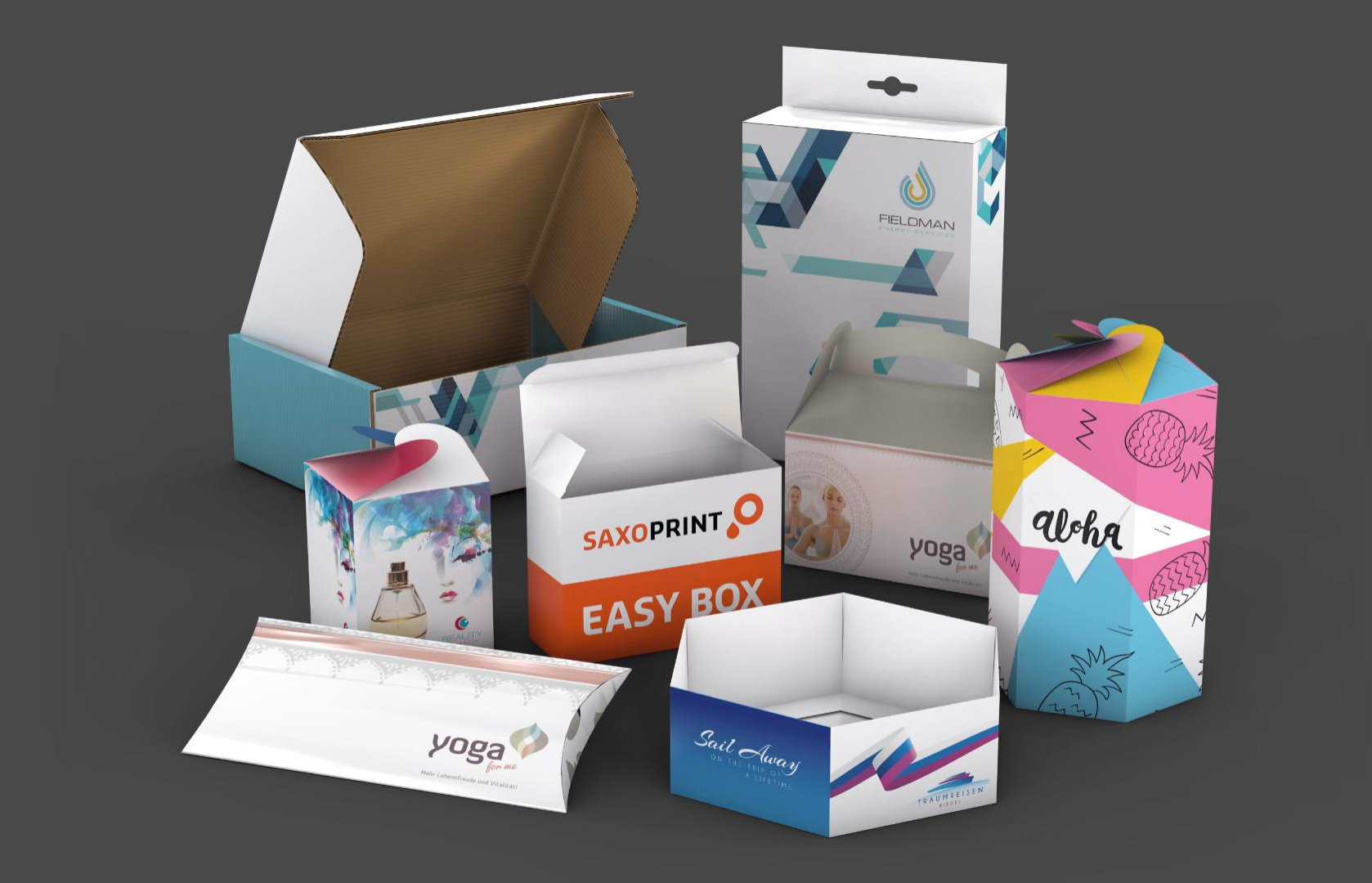

#### Kostenführerschaft durch neueste Technologien

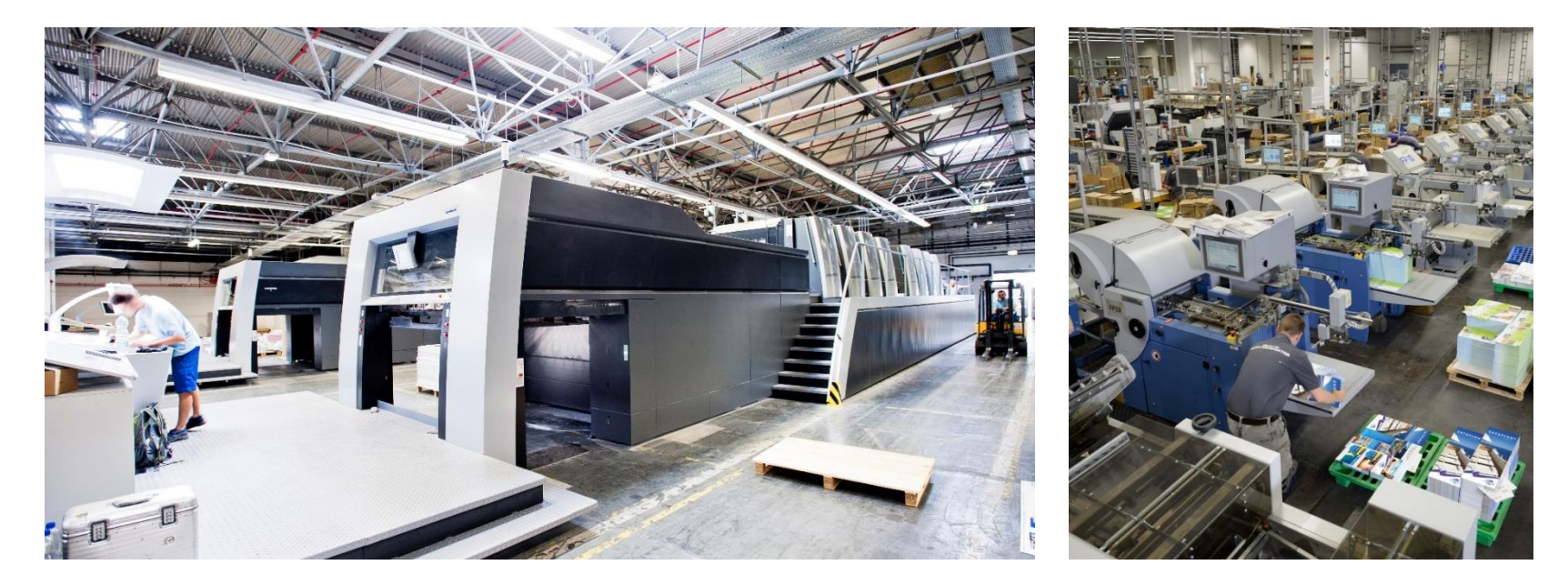

> Druckfabrik in Dresden mit 5 Großformatmaschinen auf 18.000 qm Produktionsfläche

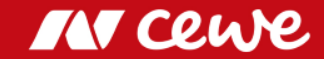

#### Wachstumsfeld Online-Druck 2012 – 2017

Umsatz in Mio. Euro

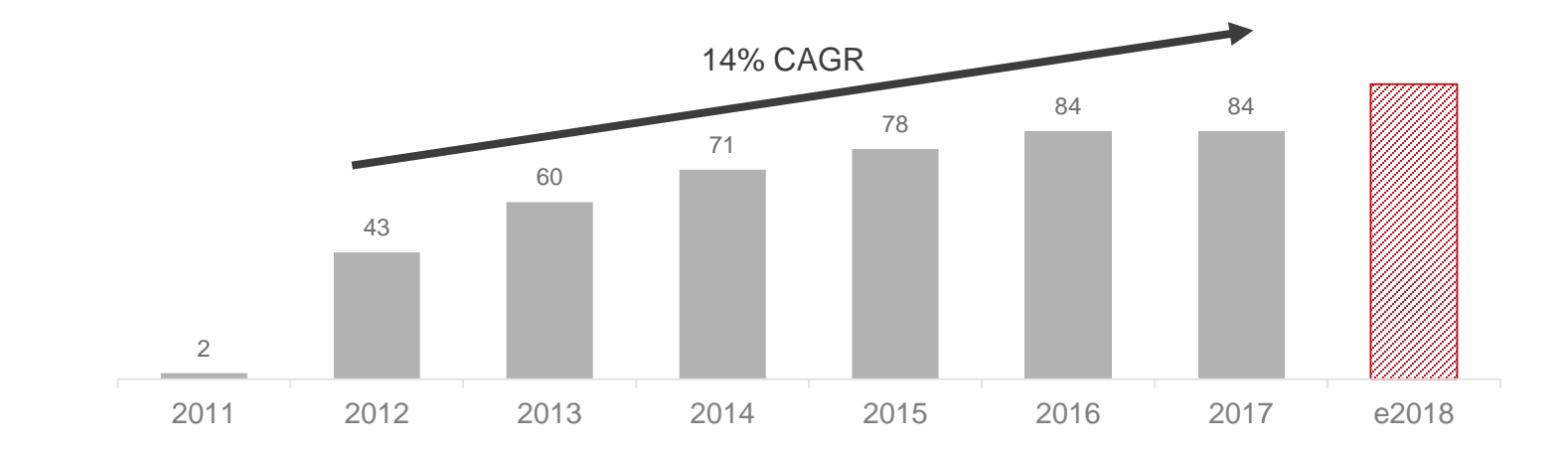

Der Kommerzielle Online-Druck wird seinen Wachstumskurs in 2018 mit positivem Ergebnisbeitrag fortsetzen

Es können sich Rundungsdifferenzen ergeben.

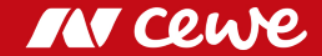

## Agenda

| 1. CEWE 2017: Überblick und Ergebnisse | Dr. Christian Friege |
|----------------------------------------|----------------------|
| 2. Finanzen                            | Dr. Olaf Holzkämper  |
| 3. CEWE: Eine internationale Gruppe    | Patrick Berkhouwer   |
| 4. Kommerzieller Online-Druck          | Carsten Heitkamp     |
| 5. Die Marke CEWE                      | Thomas Mehls         |
| 6. Innovation                          | Dr. Reiner Fageth    |
| 7. Ausblick                            | Dr. Christian Friege |

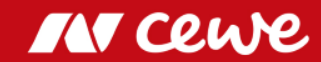

Zur Weihnachtssaison 2017 berühren wir ganz Deutschland medienübergreifend mit einer wahren Geschichte.

DAS GANZ PERSÖNLICHE

# Die Geschichte nimmt ihren Anfang: 2016 finden wir Vanessa Teich für Weihnachten 2017

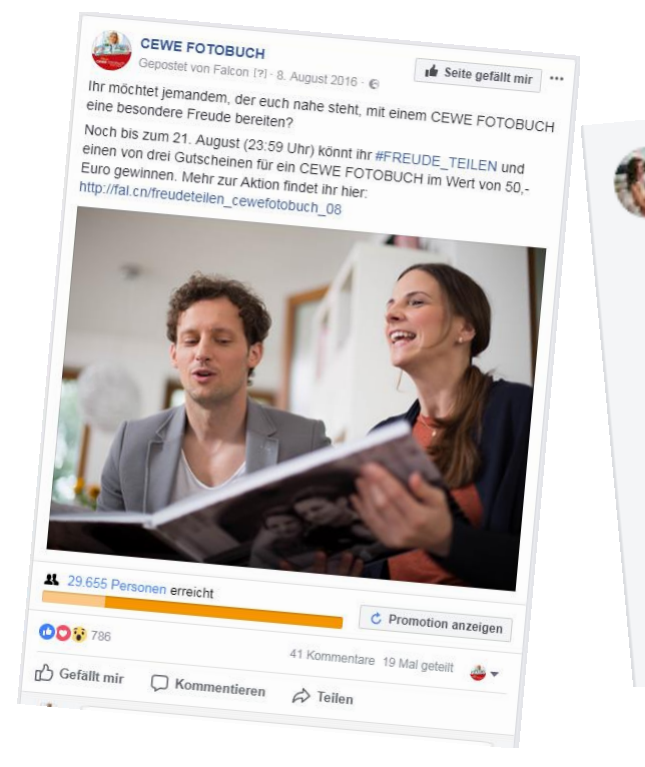

Nessa Teich Ich möchte meinem Großonkel eine Freude machen. Dieses Jahr waren mein Freund und ich zu Besuch bei ihm in Australien ! Er ist mittlerweile 90 Jahre. Heuer wird er uns in Deutschland das letzte mal besuchen. Für sein Alter ist das ohnehin eine Glanzleistung. Wir haben in Australien eine wundervolle Zeit miteinander verbracht und ich wünschte, ich könnte ihm ein kleines Geschenk machen wenn er Weihnachten kommt. Er ist mir sehr sehr wichtig und die Zeit in Australien war die beste meines Lebens! Ich weiß, er wurde ausflippen und vor Freude weinen wenn er ein Fotobuch in den Händen hält, wo er unsre gemeinsamen Ich hoffe ich kann ihm die Freude machen !!! 🙂 🤎 🤎 er ist mir so wichtig! Gefällt mir · Antworten · Antwort anzeigen · 🕒 1 · 11. August 2016 um 14:48 · Bearbeitet

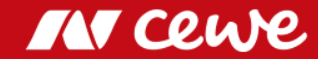

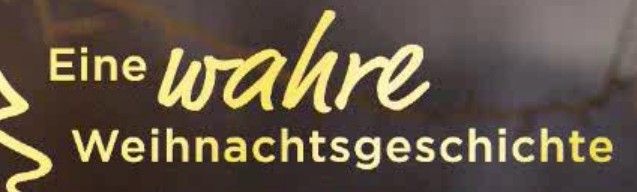

#### ...dadurch wurden rund 1,5 Milliarden Kontakte erreicht

...

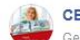

CEWE FOTOBUCH

Gepostet von 🛋 Cewe Deutschland [?] - 15. November 2017 - 🕲

Erzähle uns von deinen wertvollsten Momenten im Leben und gewinne einen Gutschein für ein CEWE FOTOBUCH deiner Wahl, um diese für immer festzuhalten.

Unter allen Kommentaren verlosen wir einen Gutschein im Wert von 50,-Euro. Teilnahme bis zum 20. November (23:59 Uhr). A #freudeschenken

Das Gewinnspiel steht in keiner Verbindung zu Facebook und wird in keiner Weise von Facebook gesponsert, unterstützt oder organisiert. Der Rechtsweg ist ausgeschlossen.

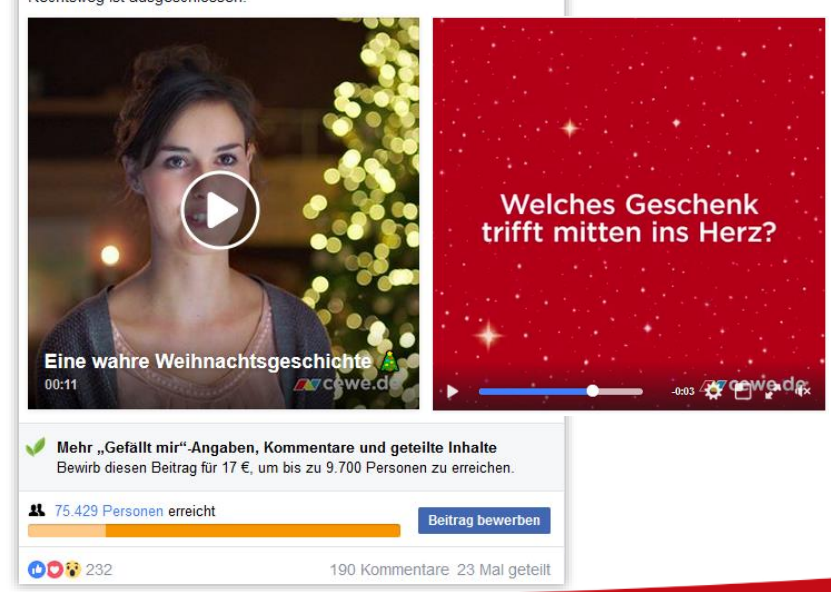

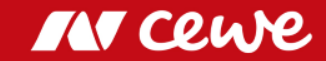

#### ...dadurch wurden rund 1,5 Milliarden Kontakte erreicht

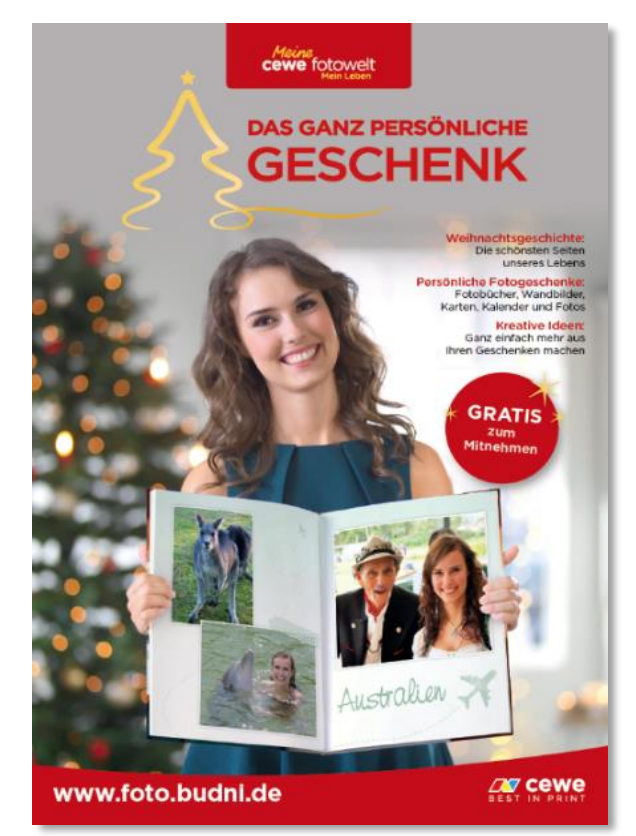

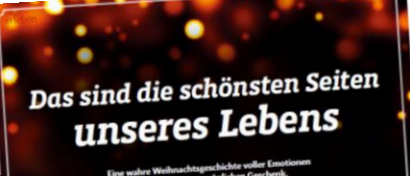

Line wahre Wechnachtsgeschichte voller Enotobiest und einem ganz persönlichen Geschenk. CERT: PATELEK REMEE 1. TOTOS: PATELE MONLHAUSEN

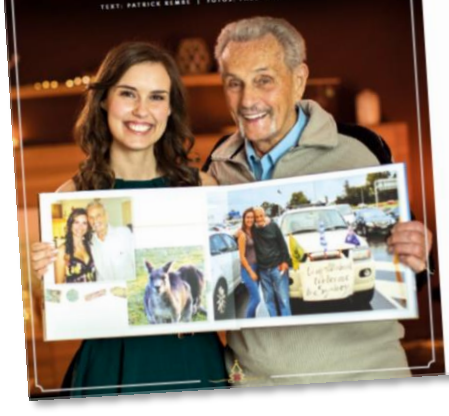

A first data in the second data in the second data

Es ist die Geschichte zweier Menschen, die sich erst über Umwege kennenlemten und sich sofort verstanden haben. Heute sagen sie übereinander dass der andere ein ganz besouderer Mensch sei und sie gar nicht genau sagen lidninen woran es liegt. Es sei etwas Magisches zwischen ihnen. Diese junge Frau heißt Vanessa Teich, ist 23 Jahre alt und wohnt mit ihrer Familie im nördlichen Bayern zwischen Nürnberg Familie im nördlichen Bayern zwischen Nürnberg und Regensburg, "Mein Großkoniel wohnt in Aus-tralien. Er ist ein wundervoller Menach und für mich eine der wichtigsten Personen in meinem mich eine der wichtigsten Personen in meinem Leben\*, erzählt die angehende Leberein mit ävem unglaublich ansteckenden Lachen. Die besondere Bindung zu ävern Orkel ist förmlich zu spüren. Bindung zu ihrem Orket nit formäch zu sporei. Immer wieder kommen ibr die Tränen, wenn sie über Onkel Jacket spricht. Onkel Jacket henßt ei-gentlich Jakob und kommt urspränglich aus Vagentlich jakob und konent unspränglich aus Va-nessas Nachbarort. Als junger Mann packet ihn das Fernweh und er machte sich auf ans andere Ende der Welt, Heute ist jackel über 90. Die -Jährige hat ihren Onkel zunächst nur über Fotos und Briefe kennengelernt, "Fotos verbinden uns und unsere Familien", sagt sie und blickt immer wieder auf die unzähligen Bilder der beiden, die das gemeinsame Leben von ihr und ihrem Großonkel dokumentieren. Denn inzwischen haben sich die beiden immer wieder gegenzeitig be-sucht – zuletzt im Sommer 2016. Als Vanessa davon mit atternder Stimme erzählt, rollen ihr Tränen die Wangen herunter, "ich dachte, ich sehe ihn zum letzten Mal. Er ist schließlich schon sehr alt und ich hatte keine Ahnung, wann ich wieder nach Australien komme". Es fallt der 23-jährigen

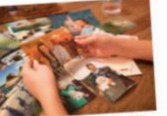

Vonessa hat ihren in Australien lebenden Onteil zunit nur über Fotos und Briefe lennempriemt.

» Als ich gehört habe, dass Onkel Jackel uns zu Wehnschten besucht, hätte ich die ganze Welt umarmen konnent « versen tren

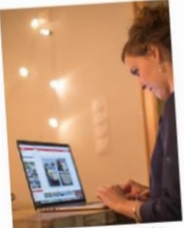

Für Oniel Jackel hat die Studentin ein ganz bezonderes Weitwachtsgeschenk sorbereitet – ein CEWE FOTOBUCH.

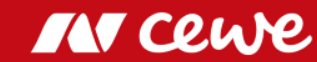

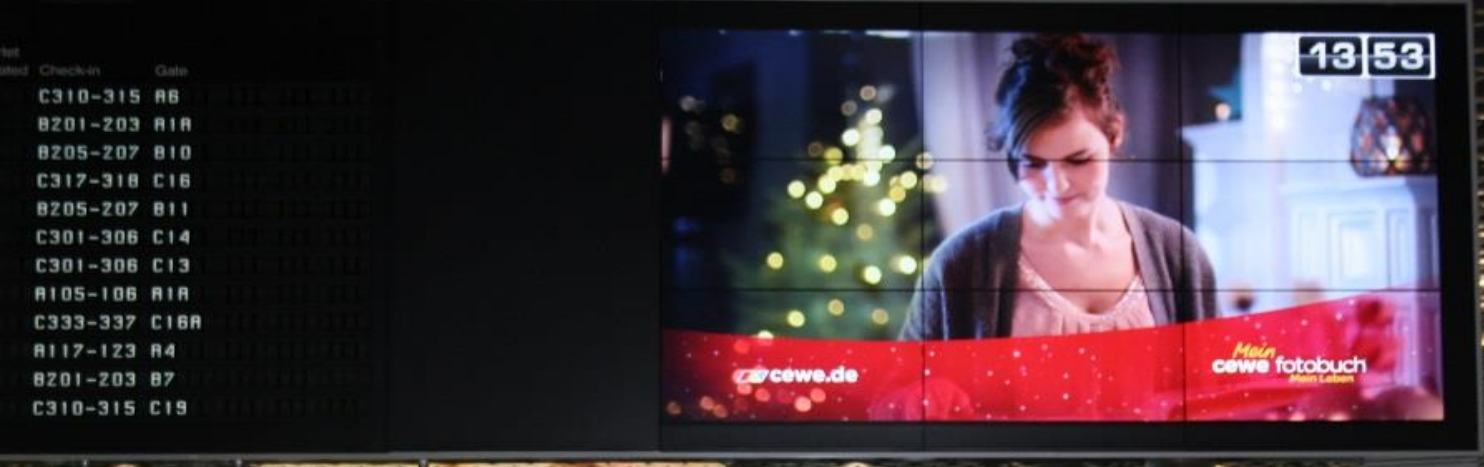

lltour

B 7-12→

← Gates

C13-20 →

1-6

...dadurch wurden rund 1,5 Milliarden Kontakte erreicht

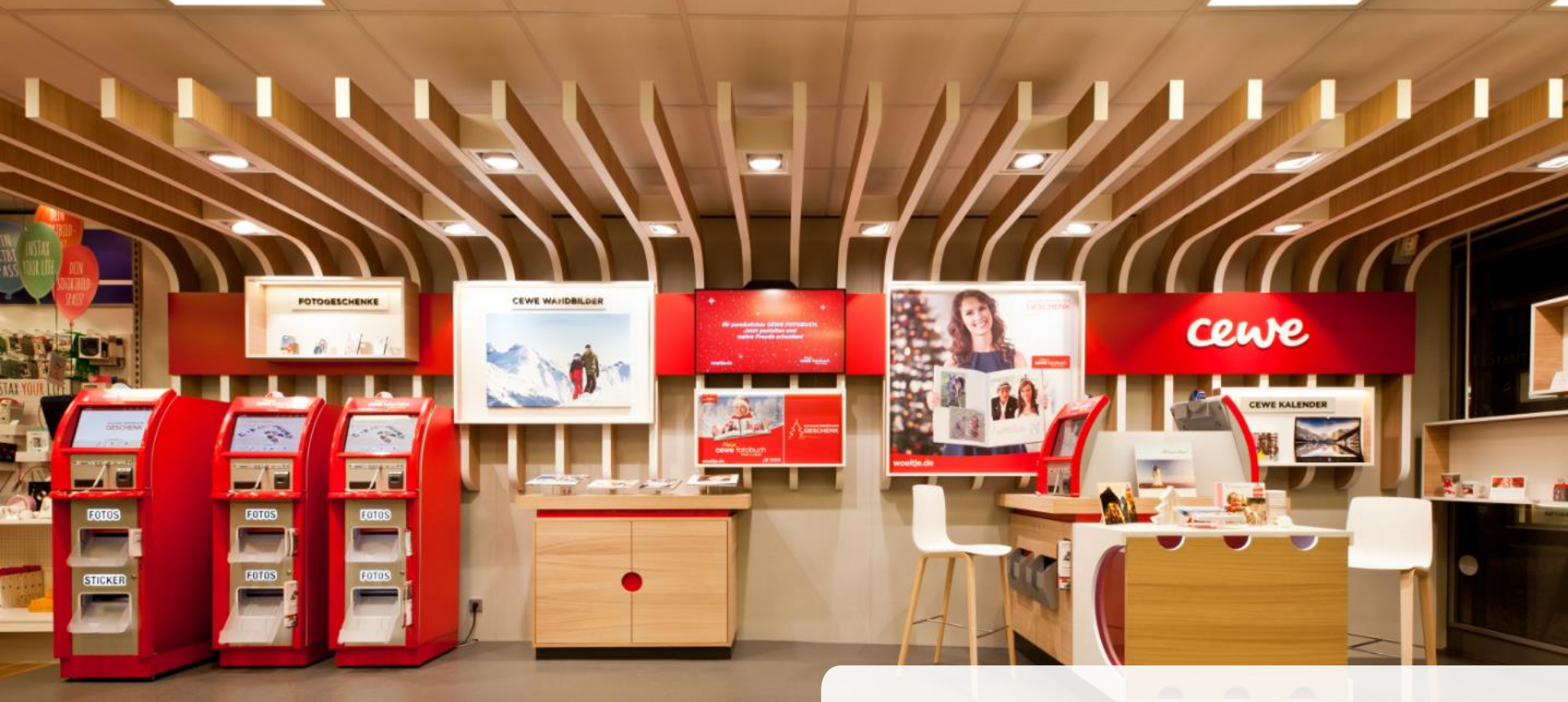

...dadurch wurden rund 1,5 Milliarden Kontakte erreicht

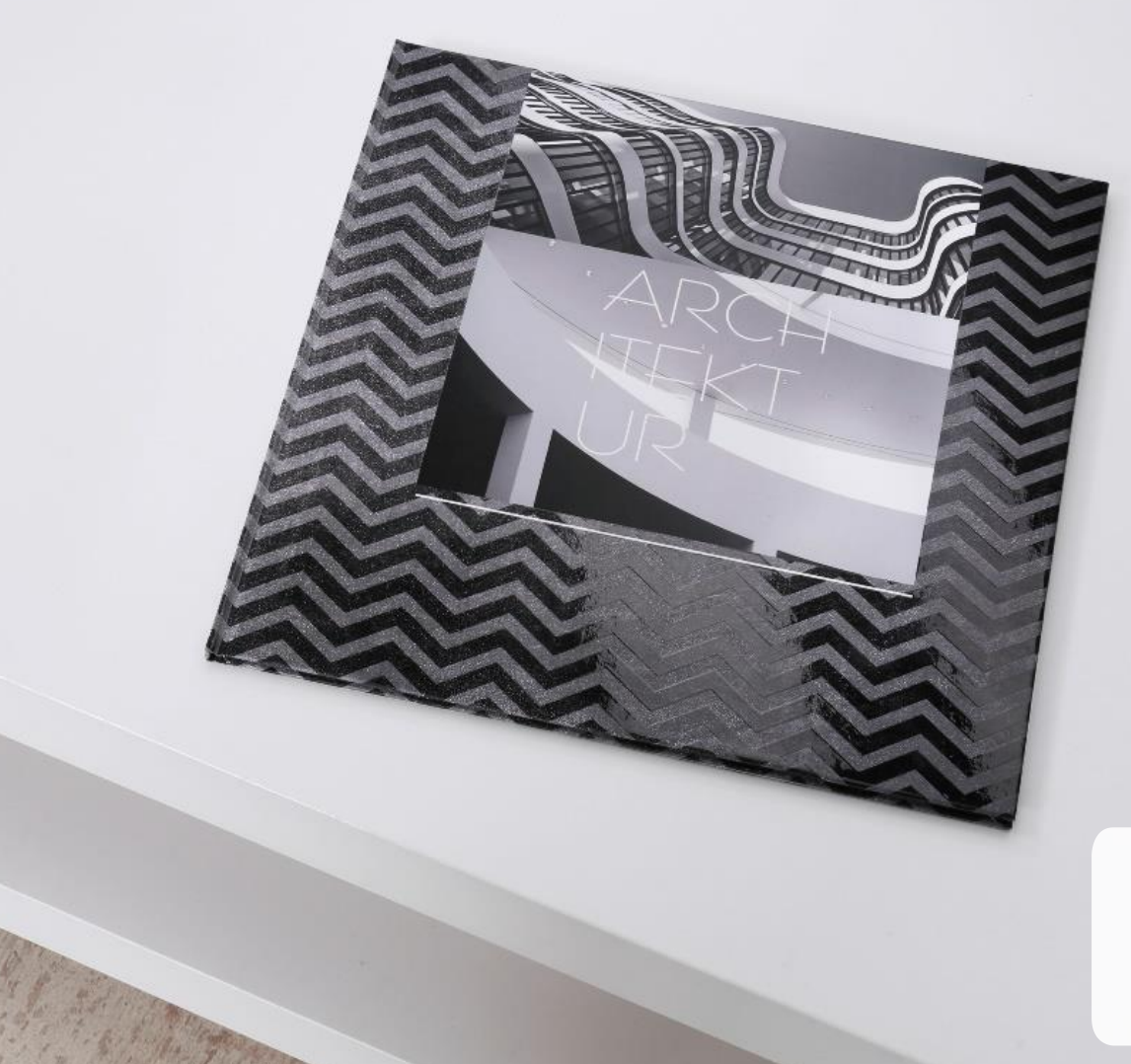

#### mein **cewe** fotobuch

Produktinnovation 2017: CEWE FOTOBUCH Vollflächige Veredelung

#### mein **cewe** fotobuch

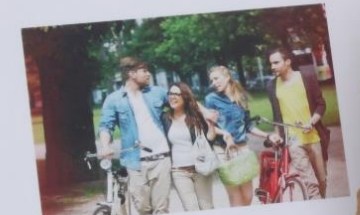

#Berlin

# Produktinnovation 2017: CEWE FOTOBUCH Pure

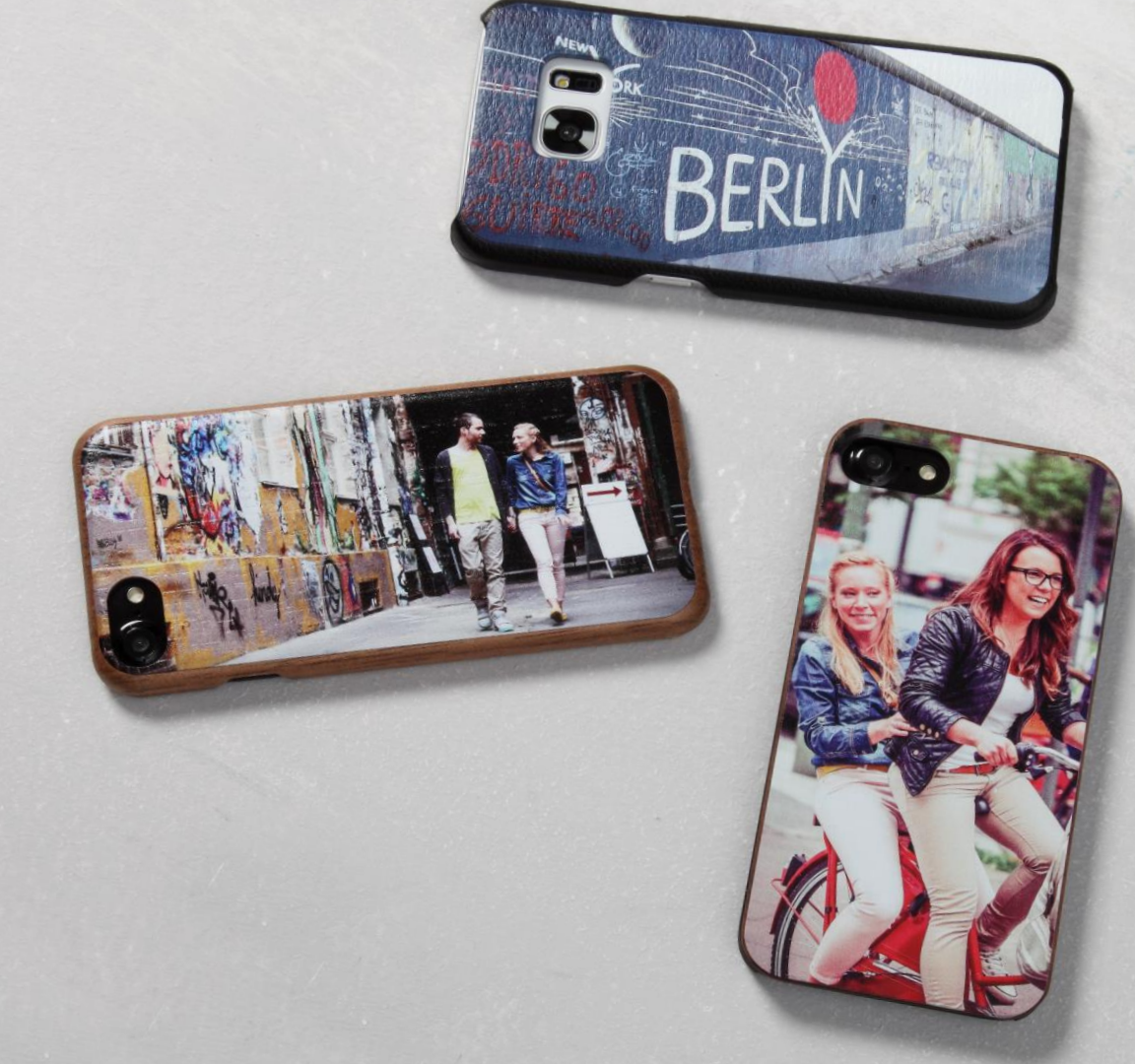

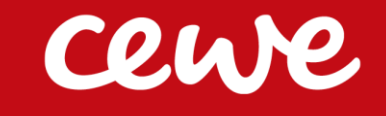

Handyhüllen Leder und Holz

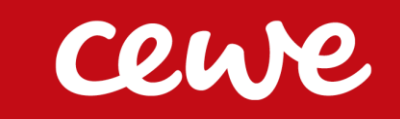

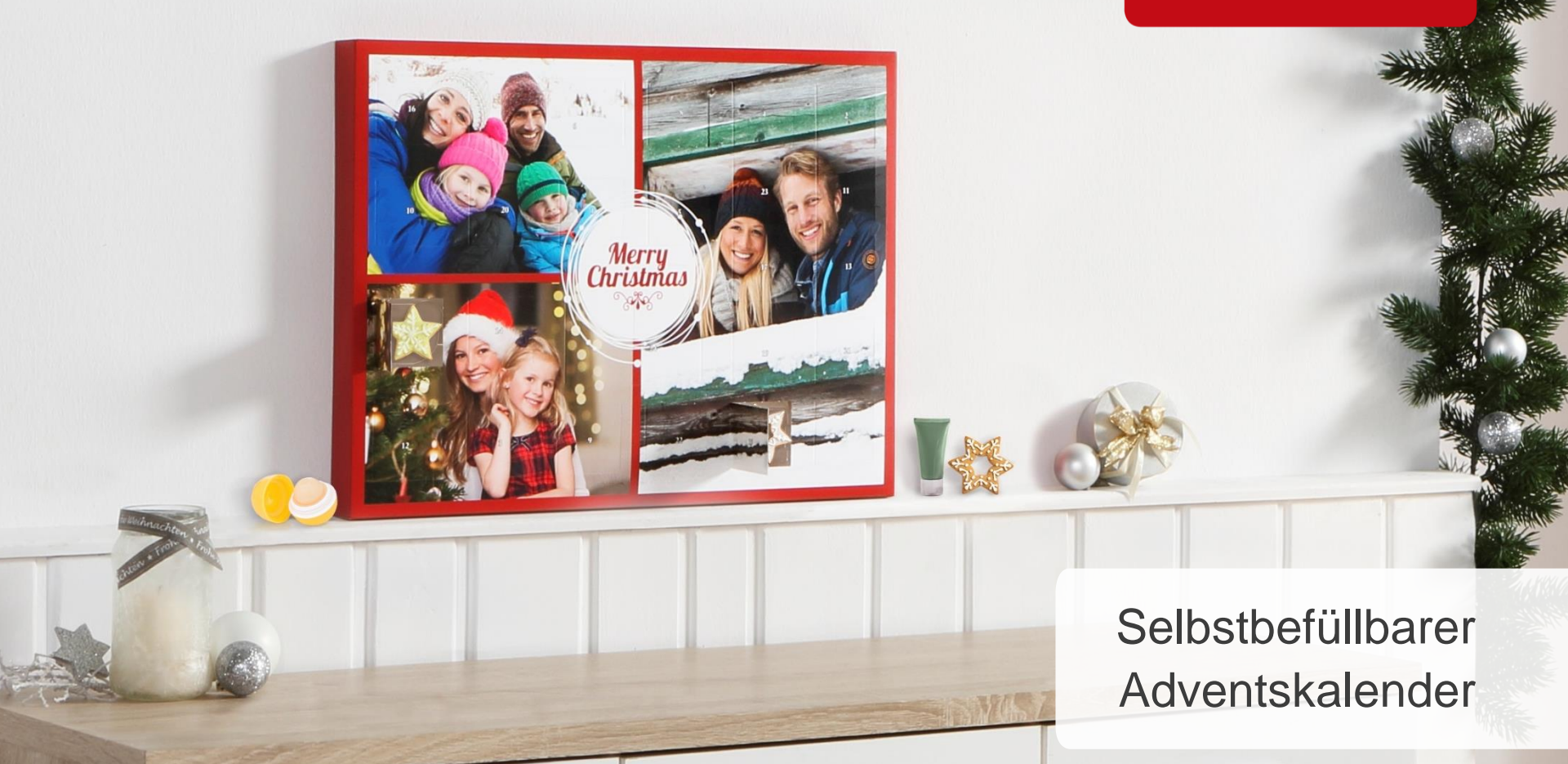

#### **CEWE:** Testsieger in Serie

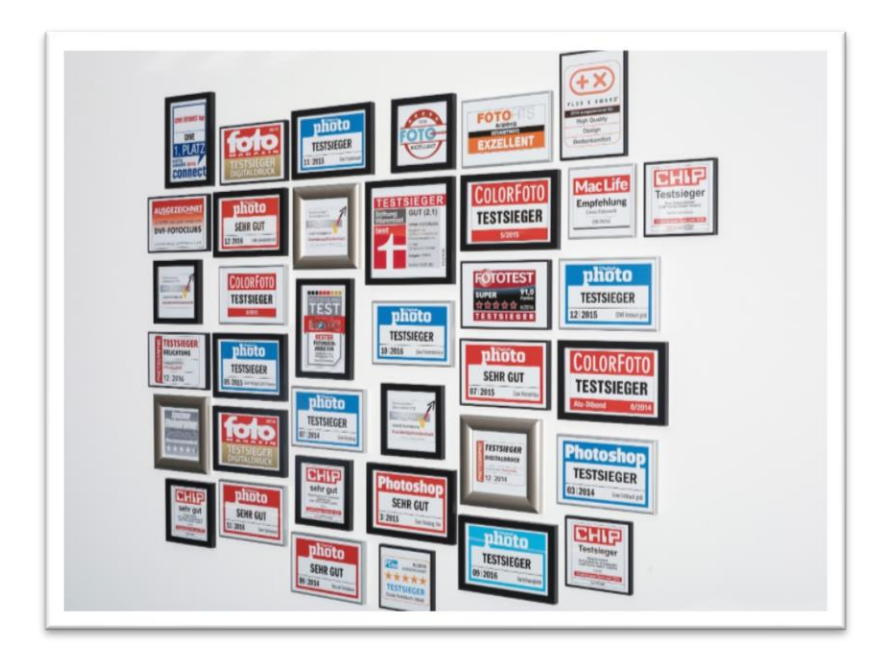

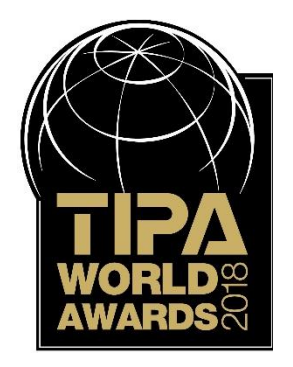

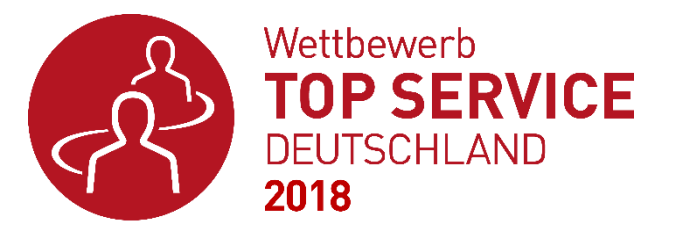

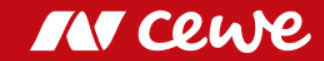

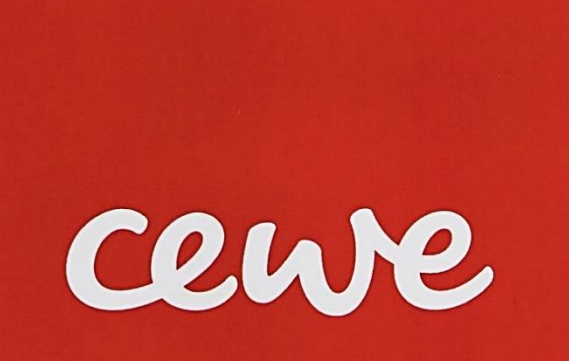

So individuell wie eine Handschrift

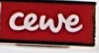

#### Persönlich

#### Einzigartig

Kreativ

#### Unverwechselbar

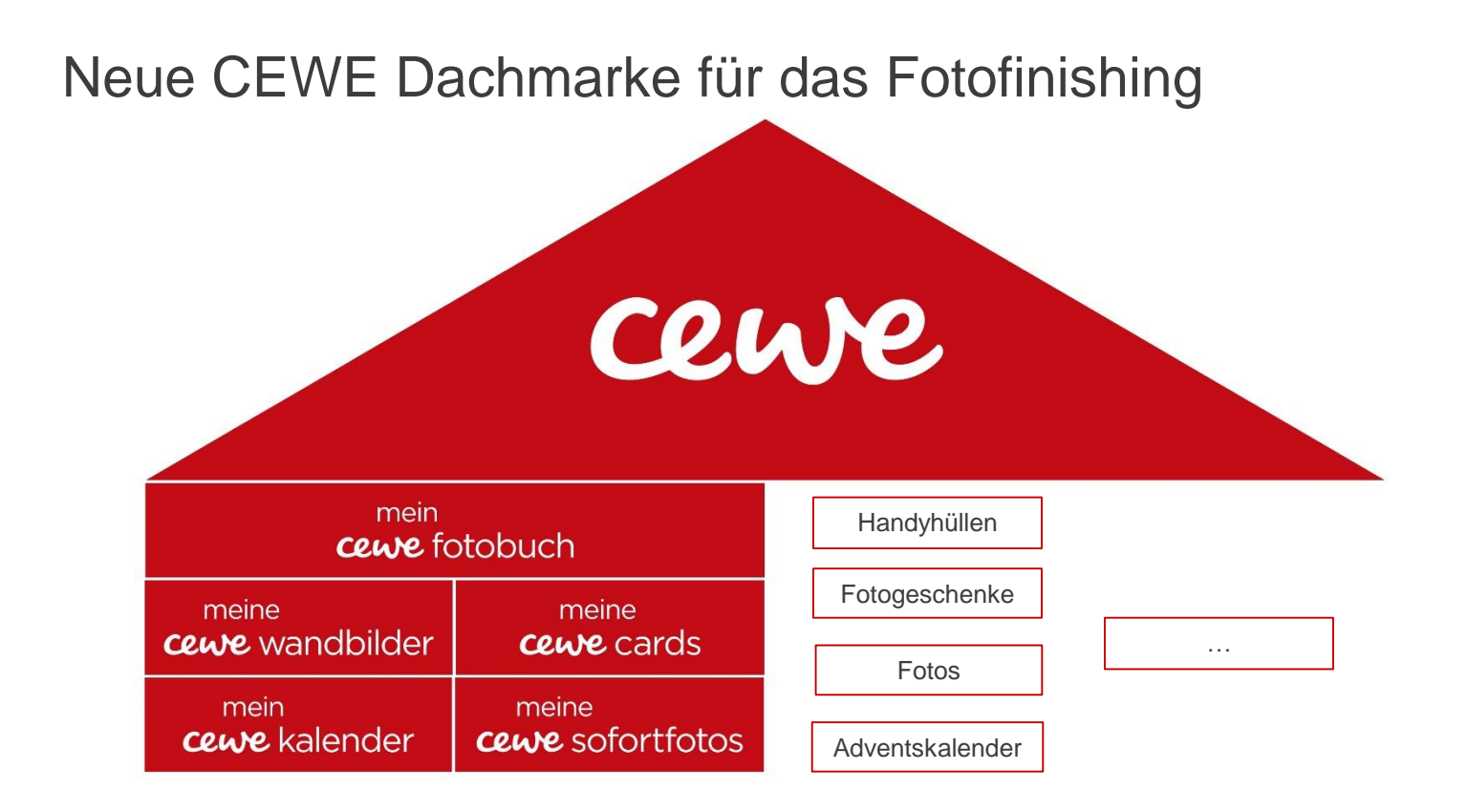

> Unsere Marken und Produkte unter einem Dach

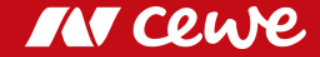

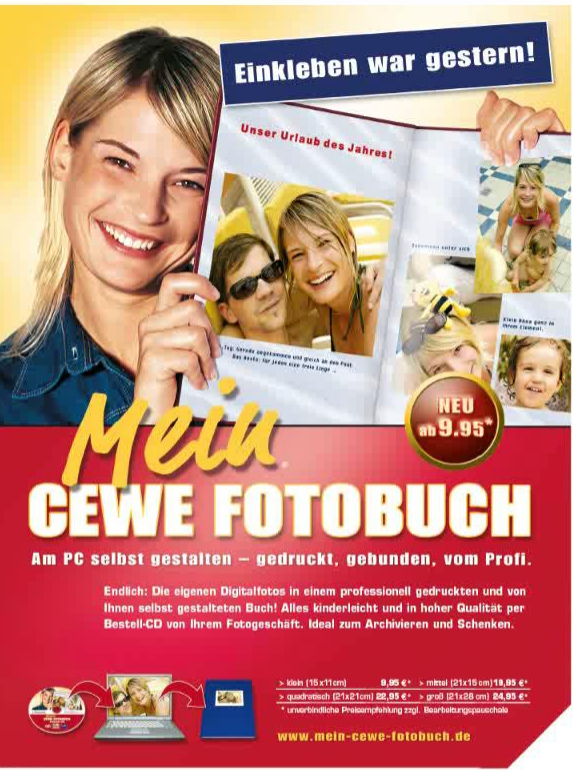

Händlerfeld:

original **Cewe color** einfach schöne Fotos

2005

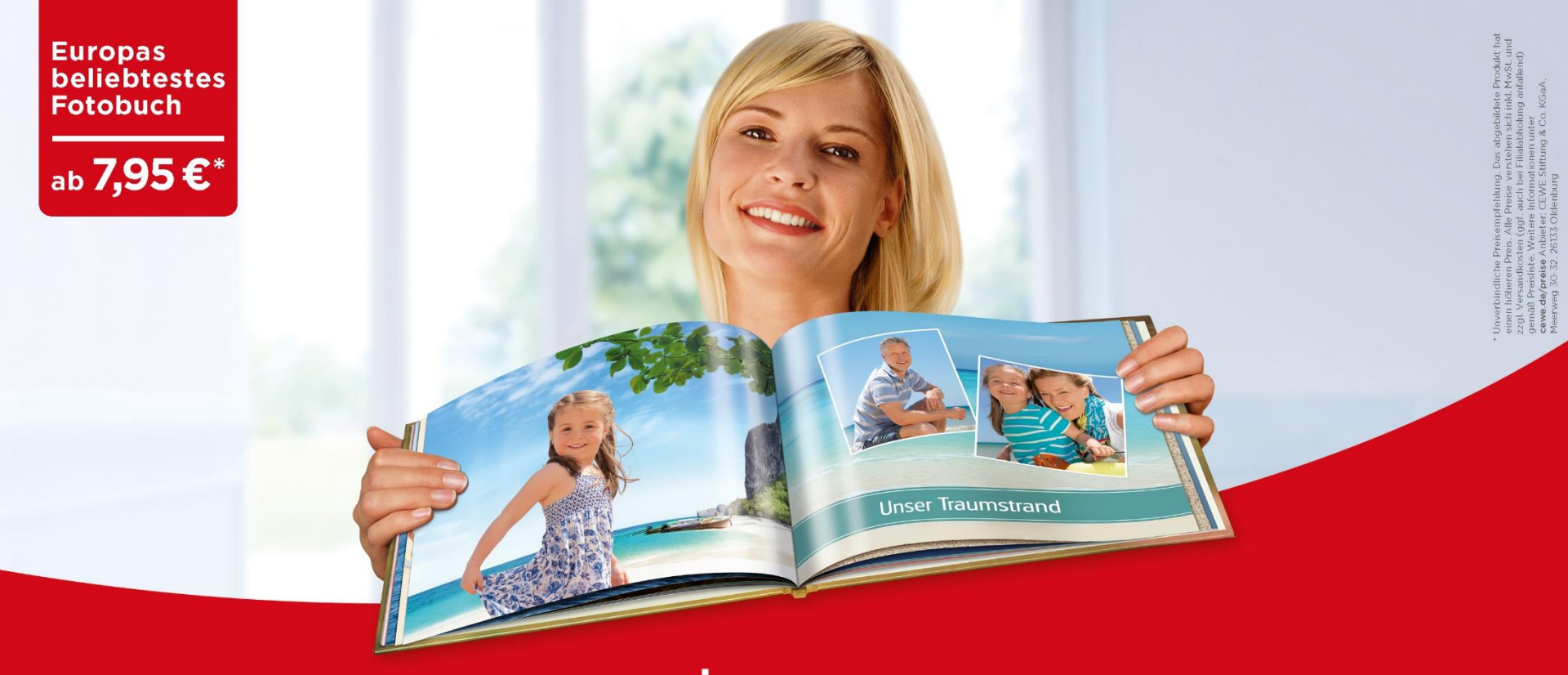

# mein **cewe** fotobuch

cewe.de

## 2017: Weitere Erhöhung der Markenbekanntheit

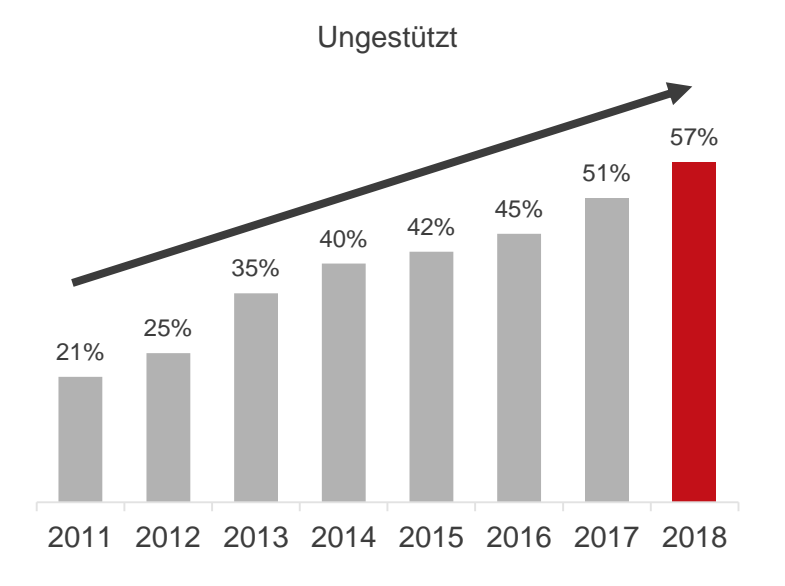

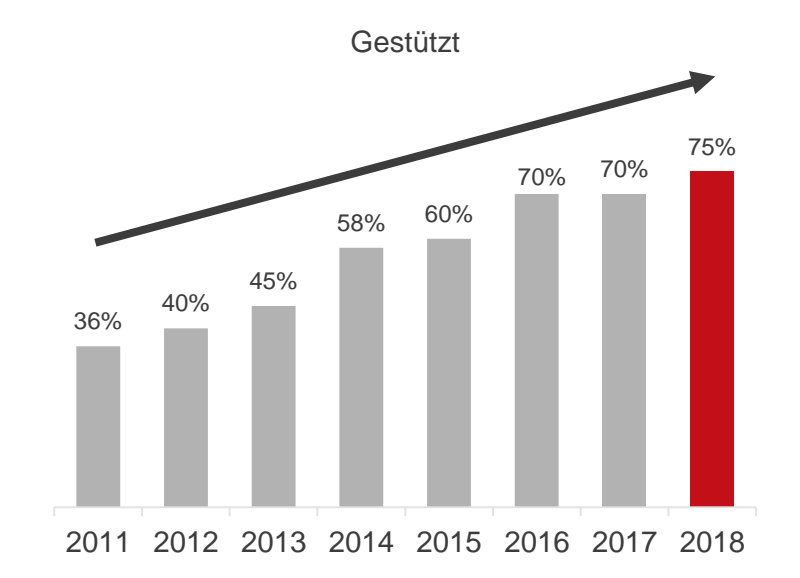

Quelle: GFK bis 2016, Nielsen Markenstudie 2017 & 2018

Online-Bevölkerung ab 18 Jahren, Deutschland. Personen, die schon einmal von Fotobüchern gehört haben.

Frage: Welche Hersteller oder Anbieter für Fotobücher kennen Sie zumindest dem Namen nach?

IN cewe

## Agenda

| 1. CEWE 2017: Überblick und Ergebnisse | Dr. Christian Friege |
|----------------------------------------|----------------------|
| 2. Finanzen                            | Dr. Olaf Holzkämper  |
| 3. CEWE: Eine internationale Gruppe    | Patrick Berkhouwer   |
| 4. Kommerzieller Online-Druck          | Carsten Heitkamp     |
| 5. Die Marke CEWE                      | Thomas Mehls         |
| 6. Innovation                          | Dr. Reiner Fageth    |
| 7. Ausblick                            | Dr. Christian Friege |

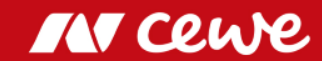
#### Unsere Apps seit Oktober 2012: konsistenter Auftritt

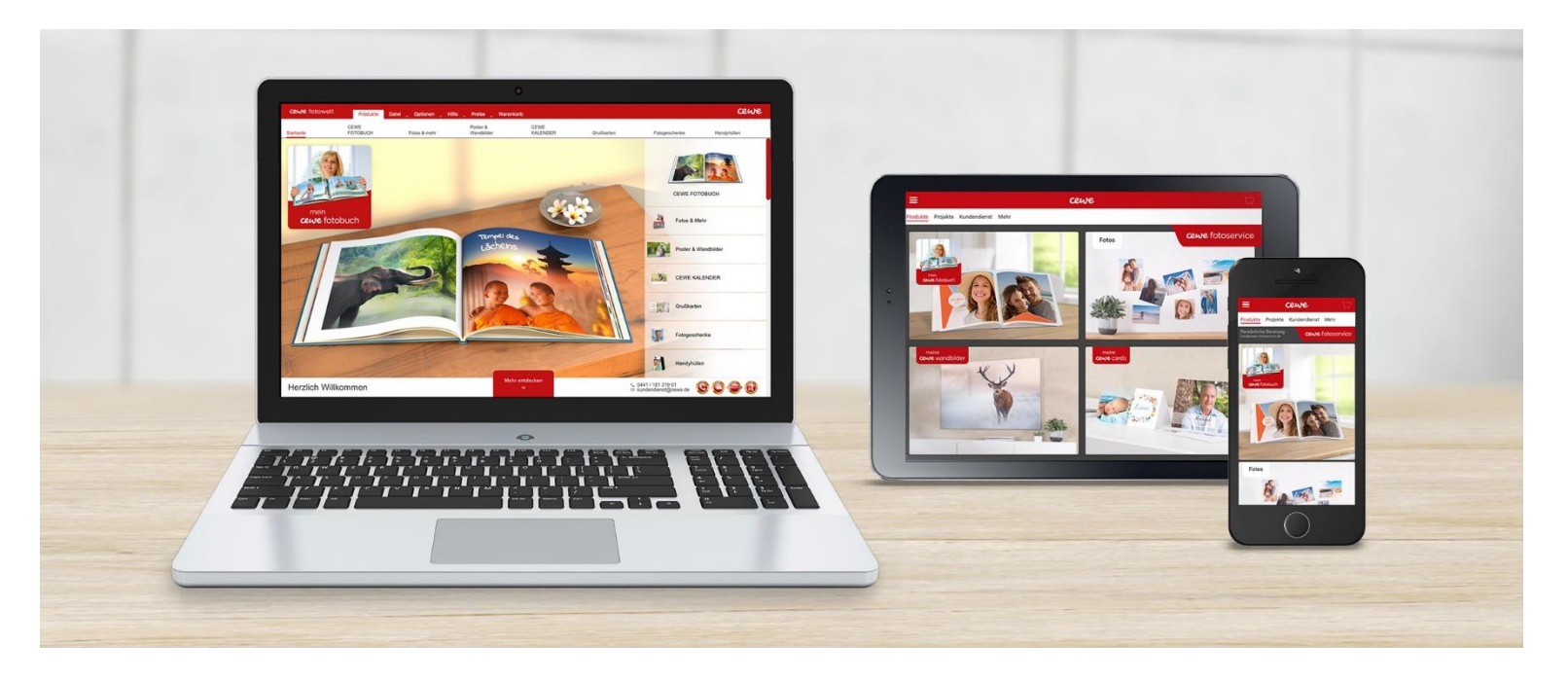

> Überzeugende Produktdarstellungen und responsive Webauftritte
 > Fast das gleiche Produktportfolio in allen Auftritten

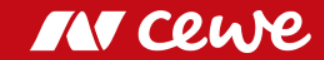

## Anteil der Bilder von Smartphones in der CEWE Produktion

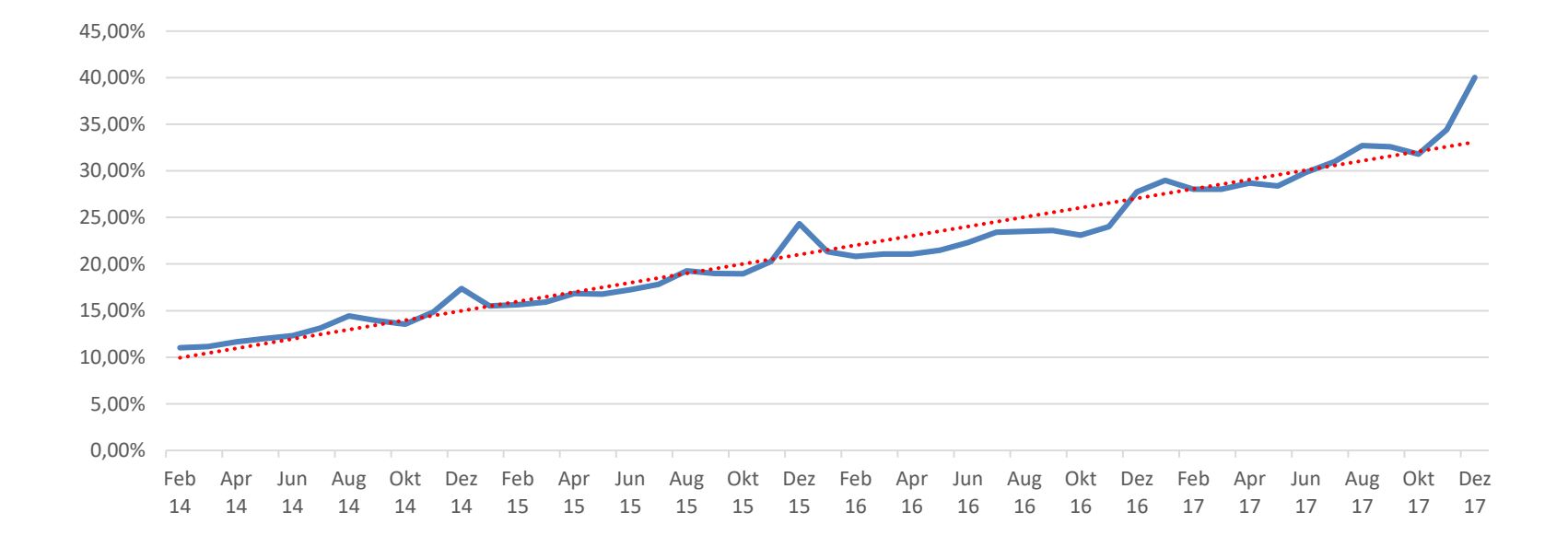

> Konstantes Wachstum über alle Produktkategorien

> Trend scheint sich zu beschleunigen

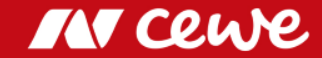

### Neue Umsatzmöglichkeiten durch Smartphones

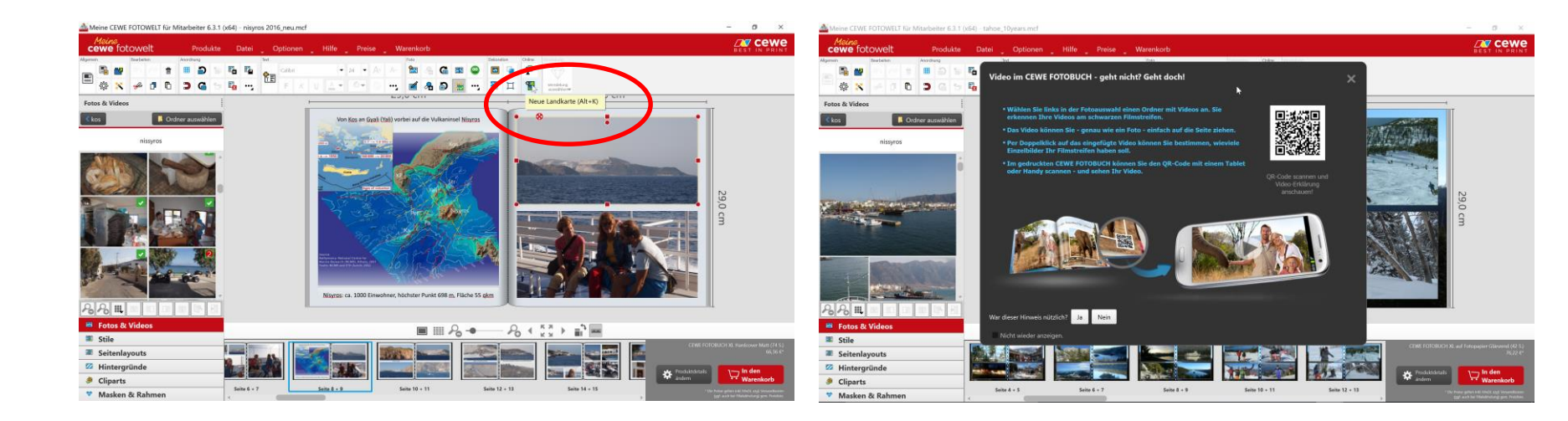

> Landkarten und Videos erlauben noch interessantere Geschichten

> Die Apps weisen aktiv auf diese Möglichkeiten hin

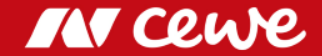

## Nutzung der CEWE FOTOSTATION

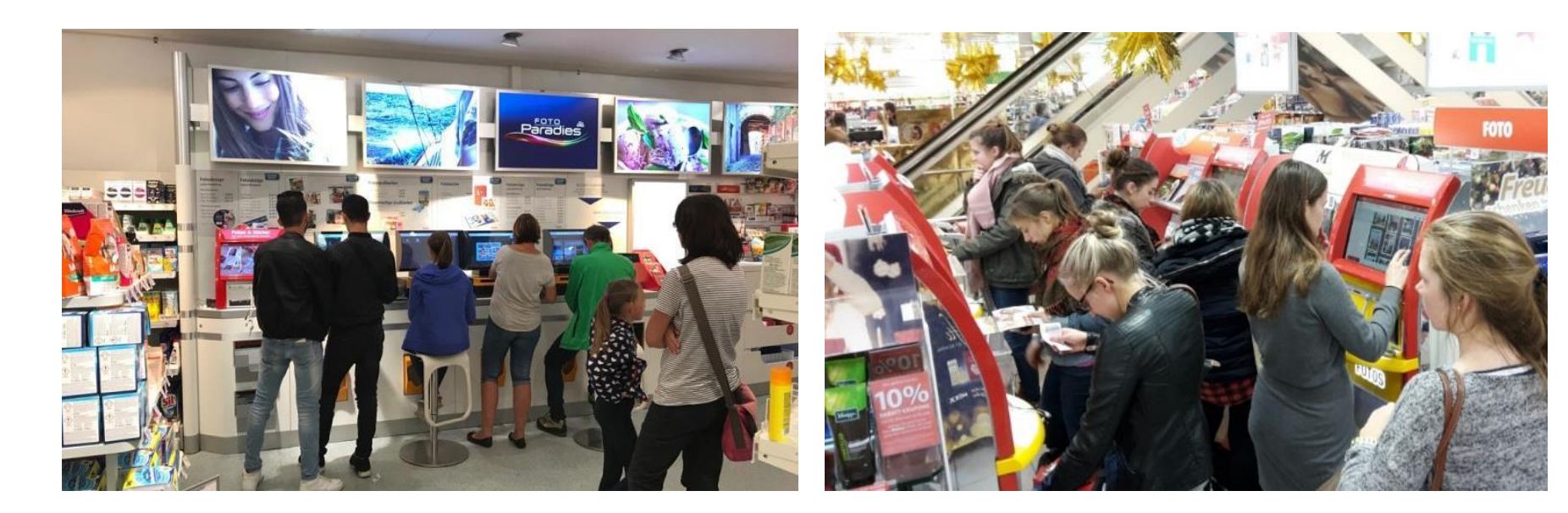

Attraktiv f
ür die Nutzer von Smartphones, mehr als 50% der vor Ort gedruckten Bilder
 Megatrend Personalisierung: "Instant Gratification", Geschenk sofort mitnehmen

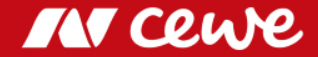

#### Smartphones – Bildqualität

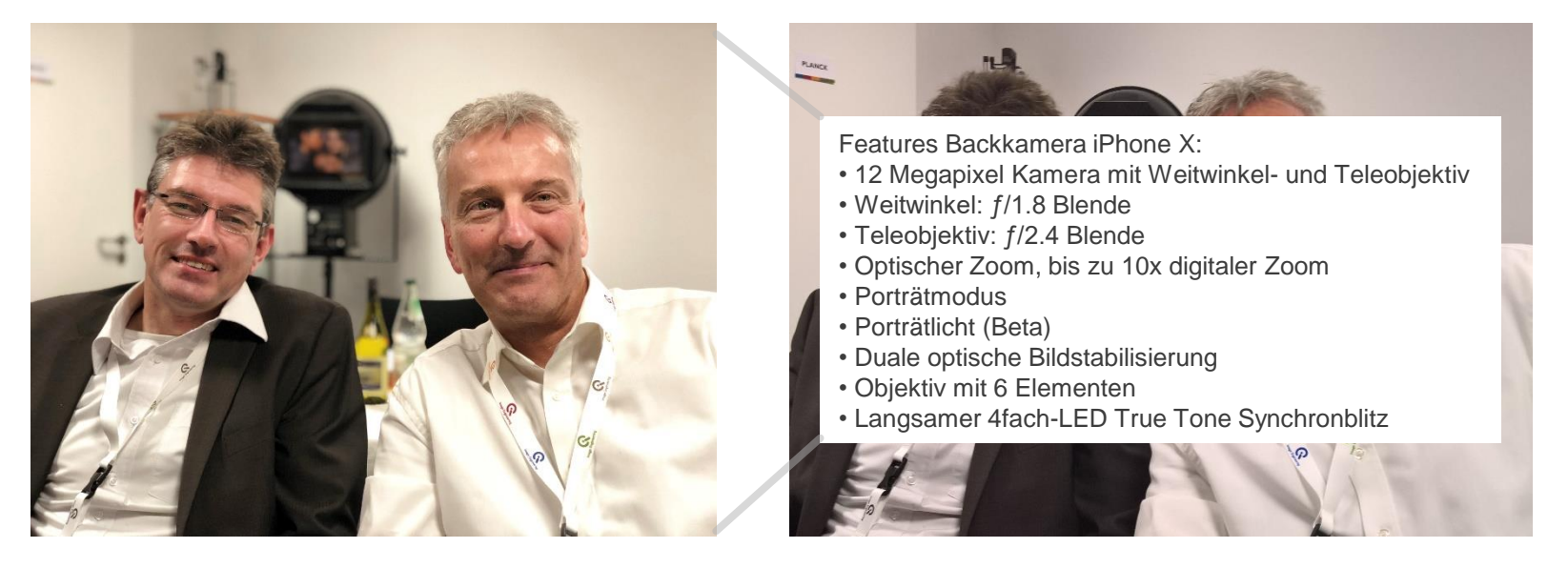

iPhone X im Portrait Modus (Bokeh)

Microsoft 950 im "normalen" Modus

M Cewe

- "Bessere" Bilder Mehr Spaß bei der Aufnahme und beim Gestalten von Produkten
- Qualität nun fast immer mehr als gut genug

# CEWE POSTCARD, CEWE PHOTOBOOK PURE

- Single Purpose Apps für Postkarten (Urlaub) und andere Geschichten
- Zielgerichtete Vermarktung (mehr als 80.000 Foto Apps in den App Stores)

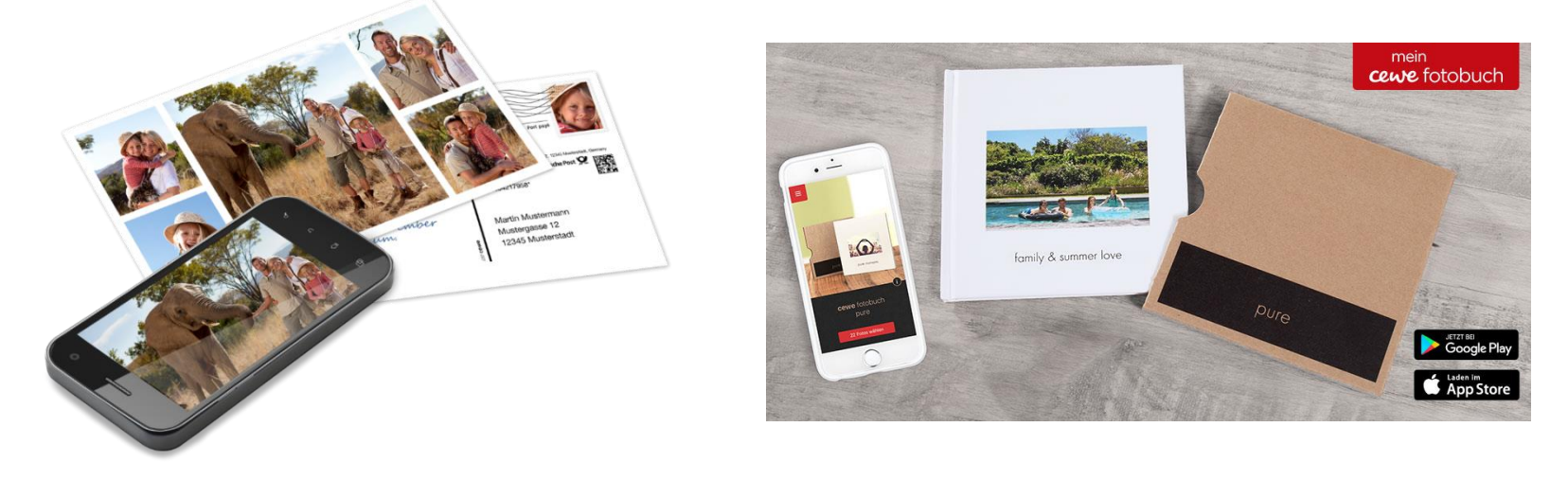

Megatrend Personalisierung: Persönliche Grüße und ein kleines Dankeschön
 Produktspezifische Kundenansprache, über 50% Neukunden

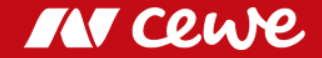

## Agenda

| 1. CEWE 2017: Überblick und Ergebnisse | Dr. Christian Friege |  |
|----------------------------------------|----------------------|--|
| 2. Finanzen                            | Dr. Olaf Holzkämper  |  |
| 3. CEWE: Eine internationale Gruppe    | Patrick Berkhouwer   |  |
| 4. Kommerzieller Online-Druck          | Carsten Heitkamp     |  |
| 5. Die Marke CEWE                      | Thomas Mehls         |  |
| 6. Innovation                          | Dr. Reiner Fageth    |  |
| 7. Ausblick                            | Dr. Christian Friege |  |

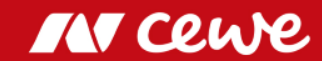

### Ausblick 2018

| Zielsetzungen         |               | lst 2017 | Plan 2018       | Veränderung  |
|-----------------------|---------------|----------|-----------------|--------------|
| Fotos gesamt          | Mio. Stück    | 2.180    | 2.120 bis 2.140 | -3% bis -2%  |
| CEWE FOTOBUCH         | Mio. Stück    | 6,02     | 6,08 bis 6,14   | +1% bis +2%  |
| Investitionen *       | Mio. Euro     | 44,6     | ca. 55,0        |              |
| Umsatz                | Mio. Euro     | 599,4    | 630 bis 665     | +5% bis +11% |
| EBIT                  | Mio. Euro     | 49,2     | 48 bis 54       | -2% bis +10% |
| EBT                   | Mio. Euro     | 48,9     | 47,5 bis 53,5   | -3% bis +9%  |
| Ergebnis nach Steuern | Mio. Euro     | 33,6     | 33 bis 37       | -2% bis +10% |
| Ergebnis je Aktie     | Euro je Aktie | 4,70     | 4,55 bis 5,13   | -3% bis +9%  |

\* Operative Investitionen ohne mögliche Investitionen in die Erweiterung des Geschäftsvolumens

wie z.B. Unternehmensakquisitionen oder Kundenstamm-Zukäufe. Es können sich Rundungsdifferenzen ergeben.

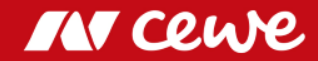

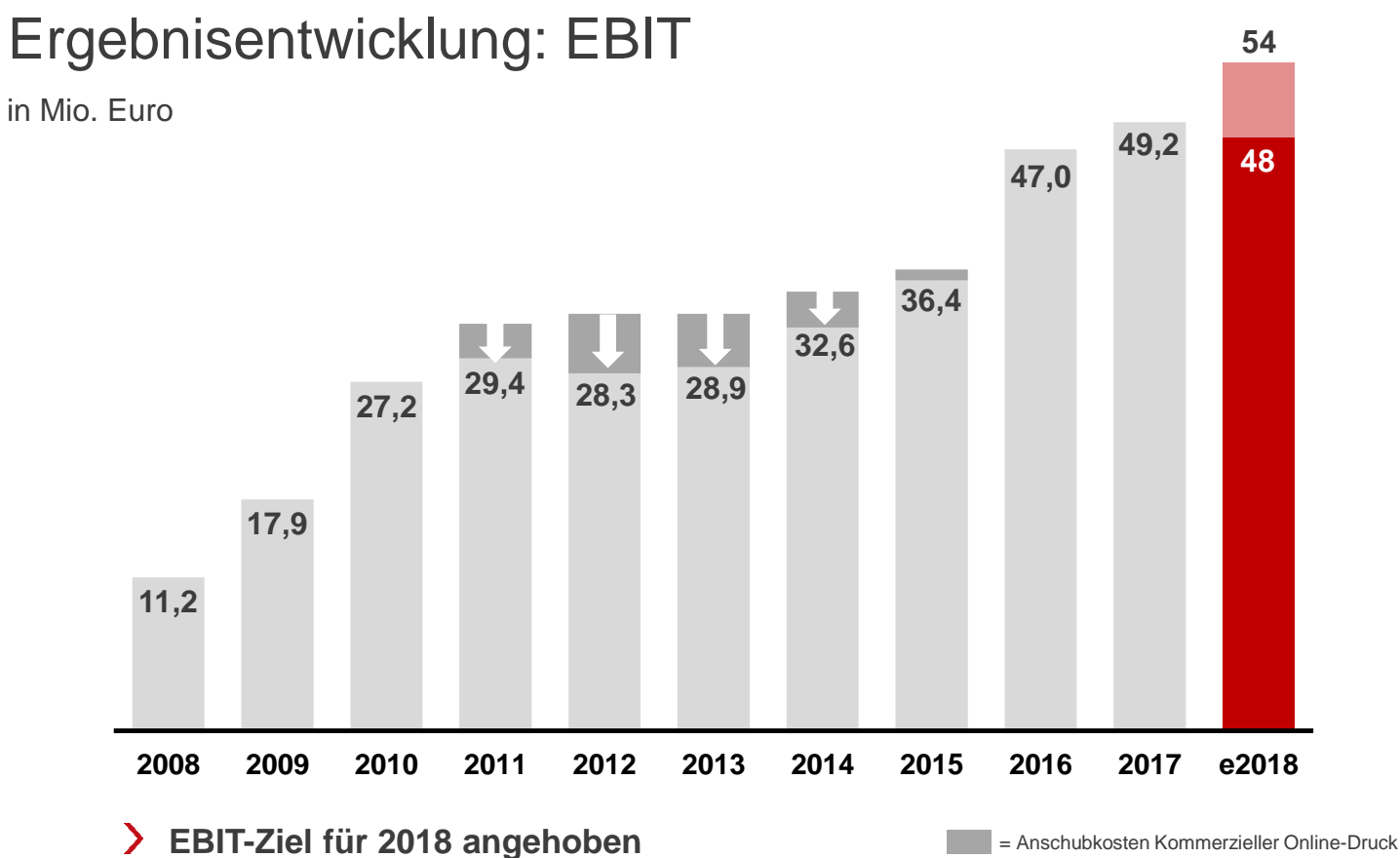

IN cewe

# Wirtschaftliche Zukunftsfähigkeit

Langfristige Unternehmensentwicklung CEWE (Umsatz)

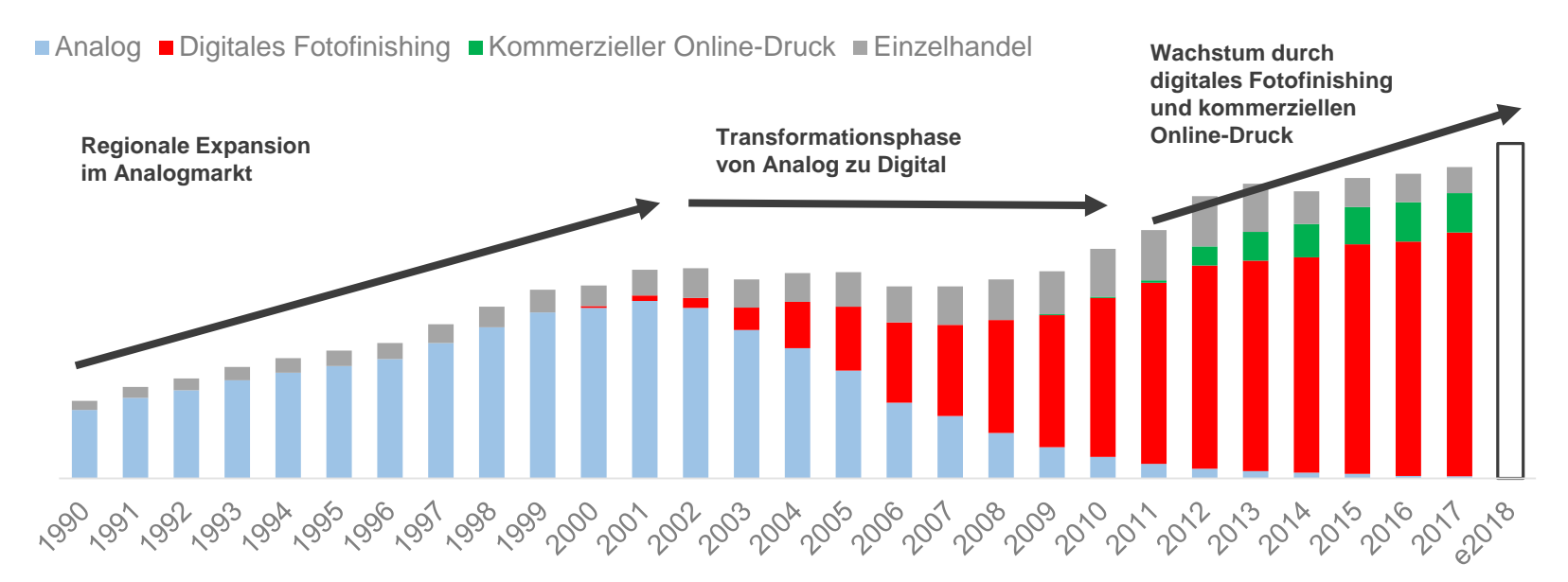

> CEWE strategisch gut aufgestellt und wachsend

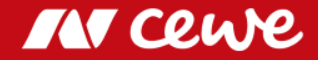